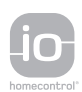

# CONTROL BOX 35 io Swinging Gate Opener

**CS** INSTALAČNÍ PŘÍRUČKA

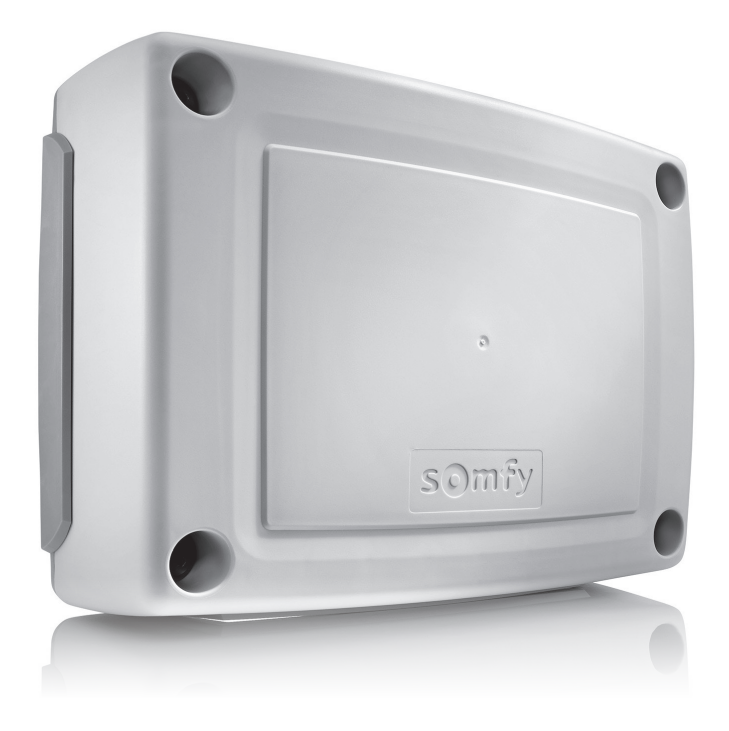

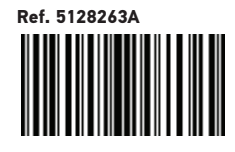

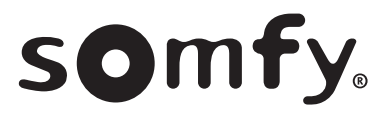

## OBSAH

| v            | , |
|--------------|---|
| DEZDECNIOCTA |   |
| DELPEGNUSI   |   |
|              |   |

### 

| POPIS PRODUKTU                                                                         | 4        |
|----------------------------------------------------------------------------------------|----------|
| Účel použití                                                                           | 4        |
| Složení sady<br>Pozmění                                                                | 4        |
| Popis rozhraní                                                                         | 4        |
|                                                                                        | 5        |
| Upevnění skříně                                                                        | 5        |
| Kabeláž motorů<br>Připojení k elektrické rozvodné síti                                 | 5        |
|                                                                                        | 6        |
| Zkontroluite kabelv motorů a směr otevírání křídel bránv                               | <b>0</b> |
| Uložte dálkové ovladače Keygo io do paměti pro ovládání úplného otevření               | 6        |
| Automatické načtení                                                                    | 6        |
| FUNKČNÍ ZKOUŠKA                                                                        | 7        |
| Používání dálkových ovladačů Keygo io                                                  | 7        |
| Funkce pri detekci prekazky<br>Funkce fotoelektrických buněk                           | 7        |
| Funkce ochrany proti vniknutí, odolnost proti větru                                    | 7        |
| Zvláštní funkce                                                                        | 7        |
| PŘIPOJENÍ PERIFERNÍCH ZAŘÍZENÍ                                                         | 8        |
| Všeobecný nákres kabelového zapojení                                                   | 8        |
|                                                                                        | 9<br>A D |
|                                                                                        | 12       |
| Navigace v seznamu parametru<br>Význam jednotlivých parametrů                          | 12       |
| Zobrazení hodnot parametru                                                             | 12       |
| ULOŽENÍ FUNKCÍ DÁLKOVÝCH OVLADAČŮ DO PAMĚTI                                            | 15       |
| Všeobecné informace                                                                    | 15       |
| Uložení dálkových ovladačů Keygo io do paměti                                          | 15       |
| Uložení dálkových ovladačů se 3 tlačítky (Telis io, Telis Composio io, atd.) do paměti | 18       |
| <b>ΥΥΜΑΖΆΝΙ ΠΑΙ ΚΟΥΫ́CH ΟΥΙ ΑΠΑČἸΙ Α VEŠKERÉHO NASTAVENÍ Ζ ΡΑΜĚΤΙ</b>                  | 19       |
| Individuální vymazání tlačítka dálkového ovladače Keytis io nebo Keygo io              | 19       |
| Vymazání přiřazených dálkových ovladačů                                                | 19       |
| Celkovy restart dalkového ovladace Keytis lo<br>Smazání všech nastavení                | 19<br>19 |
|                                                                                        | 19       |
|                                                                                        | 13       |
| Zobrazení provozních kódů                                                              | 20       |
| Zobrazení programovacích kódů                                                          | 20       |
| Zobrazení chybových kódů a poruch                                                      | 21       |
| Přístup k datům uloženým v paměti                                                      | 21       |
| TECHNICKE UDAJE                                                                        | 22       |

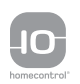

io-homecontrol® poskytuje moderní a bezpečné bezdrátové systémy, které se jednoduše instalují. Výrobky nesoucí logo io-homecontrol® navzájem komunikují, zvyšují komfort, bezpečnost a šetří energii. www.io-homecontrol.com 

## **BEZPEČNOSTNÍ POKYNY**

Tento symbol signalizuje nebezpečí, jehož různé stupně jsou popsány níže.

### NEBEZPEČÍ

Signál pro nebezpečí okamžitého ohrožení života nebo rizika vážných zranění

Signál pro nebezpečí možného ohrožení života nebo rizika vážných zranění

<u><u></u>OPATŘENÍ</u>

Signál pro nebezpečí možných lehčích nebo středně těžkých zranění

POZOR

Signál pro nebezpečí rizika poškození nebo zničení produktu

### NEBEZPEČÍ

Motorový pohon musí být namontován a seřízen odborníkem na motorové pohony a automatická vybavení bytů, v souladu s předpisy platnými v zemi, ve které je zařízení provozováno.

Aby byly splněny požadavky norem EN 13241-1, EN 12445 a EN 12453, musejí být pokyny uvedené v této příručce dodržovány po celou dobu provádění instalace.

Nedodržení těchto instrukcí může vést k vážným zraněním, například v případě přivření zavírající se bránou.

### Upozornění – Důležité bezpečnostní instrukce

**VAROVÁNÍ** 

V zájmu bezpečnosti osob je důležité dodržovat všechny tyto instrukce, jelikož nesprávná montáž může mít za následek vážná zranění. Tyto instrukce uschovejte.

Osoba provádějící instalaci musí povinně proškolit všechny uživatele, aby bylo zajištěno bezpečné používání pohonu v souladu s uživatelskou příručkou.

Uživatelská příručka a návod k instalaci musejí být předány koncovému uživateli. Osoba provádějící instalaci musí koncovému uživateli jasně vysvětlit, že montáž, seřízení a údržba pohonu musí být provedeny odborníkem na motorové pohony a automatické vybavení bytů.

### Úvod

#### > Důležité informace

Tento výrobek je ovládací skříň pro křídlové brány pro rezidenční využití, jak je definováno v normě EN 60335-2-103, jejíž podmínky splňuje. Hlavním cílem těchto instrukcí je vyhovět požadavkům uvedené normy a zajistit bezpečnost majetku a osob. Aby splňoval požadavky normy EN 60335-2-103, musí být tento produkt povinně montován spolu s motorovým pohonem značky Somfy. Celá sestava je označena názvem motorového pohonu.

! varování

Jakékoli použití tohoto produktu mimo oblast jeho určení, která je popsána v této příručce, je zakázáno (viz odstavec "Účel použití" uvedený v příručce pro montáž).

Použití jakéhokoli doplňku, který nebyl schválen společností Somfy, je zakázáno.

Společnost Somfy nemůže být činěna odpovědnou za škody vyplývající z nedodržení pokynů v této příručce.

Pokud během montáže motoru narazíte na nejasnosti nebo budete-li potřebovat dodatečné informace, navštivte internetovou stránku www.somfy.com.

Tyto instrukce mohou být v případě, že dojde ke změnám norem nebo motorového pohonu, rovněž změněny.

### Předběžné kontroly

> Okolí místa montáže

POZOR

Na motorový pohon nestříkejte vodu. Motorový pohon nemontujte na explozivní místo.

> Stav brány, která má být motorem poháněna

Viz bezpečnostní pokyny pro motorový pohon Somfy.

### Elektrická příprava

### NEBEZPEČÍ

Montáž elektrického zdroje napájení musí splňovat požadavky norem platných v zemi, ve které je motorový pohon namontován, a musí být zajištěna kvalifikovaným technickým pracovníkem.

Elektrické vedení musí být vyhrazeno pouze pro motorový pohon a opatřeno ochrannými prvky:

- pojistkou nebo jističem s kalibrací na 10 A
- a zařízením diferenciálního typu (30 mA).

Musí být namontován omnipolární vypínač pro přerušení přívodu proudu.

Doporučuje se instalace přepěťové ochrany (maximální reziduální napětí 2 kV).

#### > Průchod kabelů

(obj. č. 2400484).

Kabely umístěné v zemi musí být opatřeny ochranným pláštěm o dostatečném průměru, aby jimi prošel motorový kabel i kabely příslušenství. Kabely nízkého tlaku vystavené vlivům počasí musí být minimálně typu RNF. Pro kabely, které se neumisťují do země, použijte ochrannou průchodku pro kabely, která odolá projíždějícím vozidlům

Bezpečnostní pokyny týkající se instalace

### 

Před dokončením montáže motorový pohon nepřipojujte ke zdroji elektrického proudu (síťový zdroj, baterie nebo solární panel).

## 

Je přísně zakázáno upravovat některý z prvků dodaných v této sadě nebo používat přídavný prvek, který není doporučen v této příručce.

Dohlížejte na pohybující se bránu a držte osoby v dostatečné vzdálenosti, dokud montáž nebude dokončena. Pro upevnění motorového pohonu nepoužívejte lepicí pásky.

#### POZOR

Všechny pevné ovládací prvky namontujte do minimální výšky 1,5 m od brány, ale v dostatečné vzdálenosti od pohybujících se částí.

Po montáži zkontrolujte, zda:

- je mechanismus řádně seřízen,
- zařízení pro ruční odblokování funguje správně,
- motorový pohon změní směr, když brána narazí na objekt o výšce 50 mm umístěný v polovině výšky křídla.
  - > Bezpečnostní zařízení

### 

V případě funkce v automatickém režimu nebo ovládání, aniž byste na vrata viděli, je povinně nutné namontovat elektrické fotobuňky. Automatický pohon je takový, který funguje minimálně v jednom směru bez úmyslné aktivace uživatelem.

V případě funkce v automatickém režimu nebo pokud brána vede na veřejnou komunikaci, může být vyžadována montáž oranžového majáku v souladu s předpisy platnými v zemi, v níž je motorový pohon provozován.

#### > Pokyny týkající se oblečení

Před montáží si sundejte všechny ozdoby (náramky, řetízky atd.).

Při manipulačních úkonech, vrtání a svařování noste adekvátní ochranné vybavení (speciální brýle, rukavice, ochranná sluchátka proti hluku atd.).

#### Předpisy

Společnosť Somfy SAS prohlašuje, že výrobek popsaný v tomto návodu, pokud je používán v souladu s těmito pokyny, splňuje základní požadavky příslušných evropských směrnic, zejména směrnice o strojních zařízeních 2006/42/ES a rádiové směrnice 2014/53/EU.

Plné znění textu Prohlášení o shodě EU je dostupné na následující internetové adrese: www.somfy.com/ce. Antoine CREZE, vedoucí oddělení právních předpisů, Cluses

#### Podpora

Může se stát, že při montáži vašeho motorového pohonu narazíte na potíže nebo budete mít otázky, na něž nenajdete odpověď. Neváhejte nás kontaktovat, naši odborníci jsou vám k dispozici a odpoví vám. Internet: www.somfy.com

## **POPIS PRODUKTU**

### Účel použití

Ovládací skříň CONTROL BOX 3S je určena k ovládání jednoho nebo dvou motorů 24 V Somfy pro otevírání a zavírání bran.

### Složení sady

| Č. | Název                                                  |
|----|--------------------------------------------------------|
| 1  | Rozhraní pro programování                              |
| 2  | Výsuvné svorkovníky                                    |
| 3  | Víko                                                   |
| 4  | Šroub víka                                             |
| 5  | Dálkové ovladače Keygo io                              |
| 6  | Kabelová svorka                                        |
| 7  | Šroub kabelové svorky                                  |
| 8  | Anténa                                                 |
| 9  | Pojistka (250 V / 5 A) ochrany výstupu osvětlení 230 V |
| 10 | Náhradní pojistka (250 V / 5 A)                        |

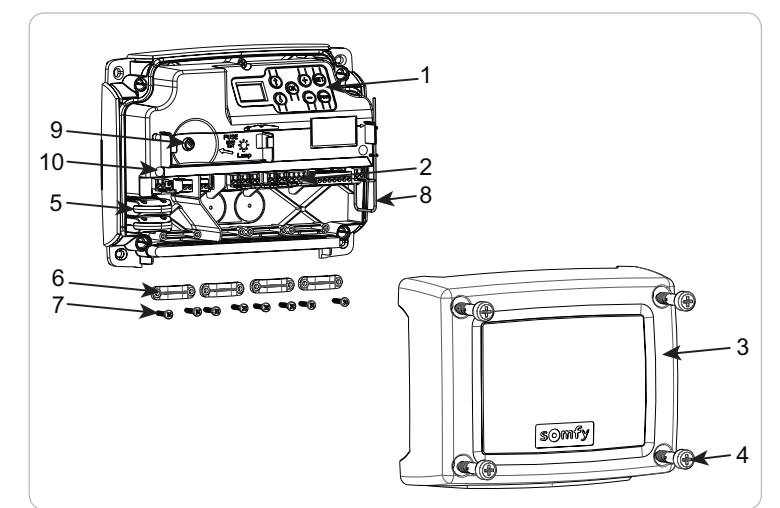

### Rozměry

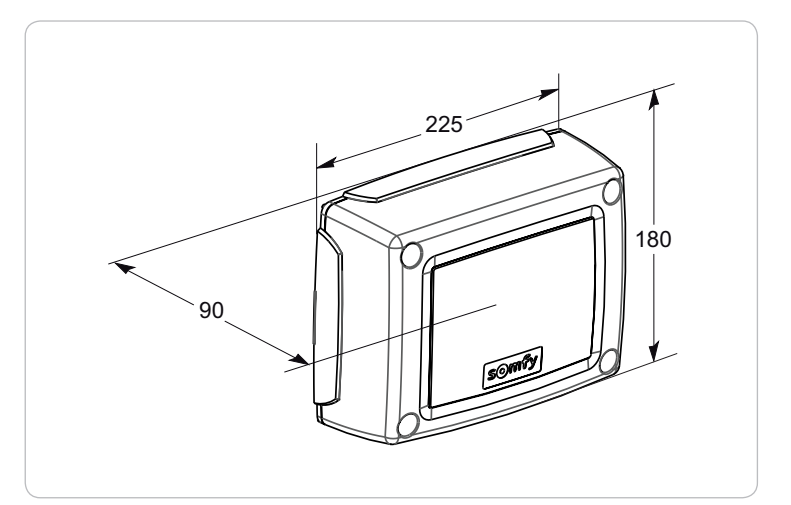

### Popis rozhraní

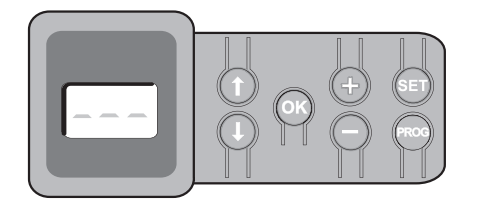

#### Displej LCD s 3místným zobrazením

Zobrazení parametrů, kódů (funkce, programování, chyby a závady) a údajů uložených v paměti.

Zobrazení hodnot parametru:

. trvalé = hodnota vybrána/automaticky upravena

. blikající = hodnota parametru, kterou lze vybrat

| Tlačítko | Funkce                                                                                                    | Tlačítko | Funkce                                                                                                    |
|----------|----------------------------------------------------------------------------------------------------|----------|----------------------------------------------------------------------------------------------------|
|          | <ul> <li>Navigace v seznamu parametrů a kódů:</li> <li>krátké stisknutí = postupné listování parametry</li> <li>dlouhé stisknutí = rychlé listování parametry</li> </ul>                               | SET      | <ul> <li>Stisknutí po dobu 0,5 s: vstup a výstup z menu nastavení parametrů</li> <li>Stisknutí po dobu 2 s: spuštění automatického načtení</li> <li>Stisknutí po dobu 7 s: vymazání automatického načtení a parametrů</li> <li>Přerušení automatického načítání</li> </ul> |
| ОК       | <ul> <li>Spuštění cyklu automatického načtení</li> <li>Potvrzení výběru parametru</li> <li>Potvrzení hodnoty parametru</li> </ul>                                                                      | PROG     | <ul> <li>Stisknutí po dobu 2 s: Přiřazení dálkových ovladačů</li> <li>Stisknutí po dobu 7 s: Vymazání všech ovládačů z paměti</li> </ul>                                                                                                    |
| + -      | <ul> <li>Změna hodnoty parametru</li> <li>krátké stisknutí = postupné listování parametry</li> <li>dlouhé stisknutí = rychlé listování parametry</li> <li>Použití v režimu vynuceného chodu</li> </ul> |          |                                                                                                    |

## MONTÁŽ

### Upevnění skříně

Skříň musí být instalována ve vodorovné poloze. Neměňte polohu antény.

- Maximální povolená délka kabelů spojujících skříň ovládání s motory je 20 m.
- Ovládací skříň instalujte v minimální výšce 40 cm od země.
- Použijte šrouby vhodné pro daný typ povrchu.
- Přiložením ovládací skříně si na podložku dle jejího dna vyznačte upevňovací body.

Pozor: dbejte na to, aby ovládací skříň byla umístěna vodorovně.

- [2]. Vyvrtejte otvory do podložky.
- [3]. Upevněte ovládací skříň.

Před zavřením ovládací skříně zkontrolujte správnou instalaci těsnění.

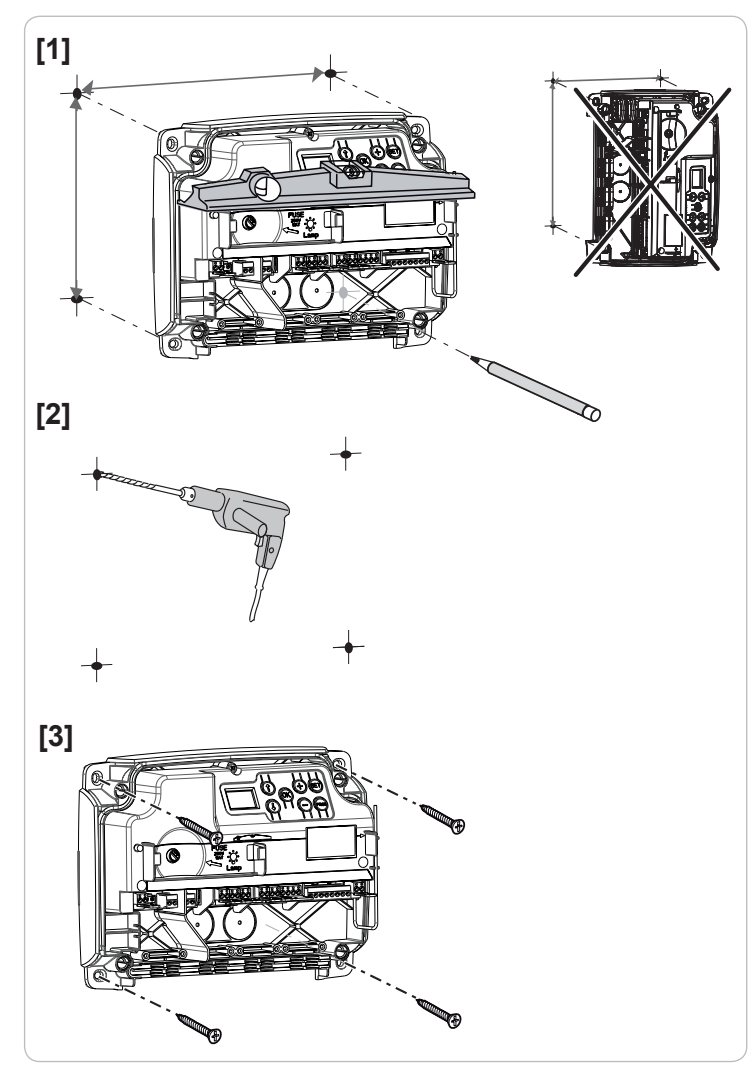

### Kabeláž motorů

M1 je motor instalovaný na křídlo brány, které se otevírá jako první a zavírá jako poslední.

[1]. Motor křídla, který se bude otevírat jako první a zavírat jako poslední, propojte kabelem s konektorem M1 (svorky 11 a 12).

[2]. Druhý motor připojte ke konektoru M2 (svorky 14 a 15).

- Poznámka: u motorů lxengo zapojte koncovou polohu M1 (bílý kabel) na svorku 13 a koncovou polohu M2 (bílý kabel) na svorku 16.
- Před spuštěním motorového zařízení (strana 6) bude provedena kontrola kabelového zapojení motorů a směru otevírání křídel.

### Připojení k elektrické rozvodné síti

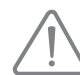

Použijte kabel 3x1,5 mm² pro venkovní použití (minimálně typu H07RNF).

Povinně použijte dodané kabelové svorky. U všech nízkotlakých kabelů zkontrolujte, zda odolají tahu o síle 100 N. Zkontrolujte, že se vodiče nepohnou, když je na ně tento tah aplikován. Pojistka slouží pouze k ochraně osvětlení zóny 230 V.

Svorky 1 a 2 ovládací skříně připojte k síťovému napájení 230 V.

Poznámka: – V případě vytržení musí být uzemňovací kabel vždy delší než fáze a nulový vodič.

 – Pokud bude prováděno připojení osvětlení zóny třídy 1, uzemněte ovládací skříň (svorka 3 nebo 4).

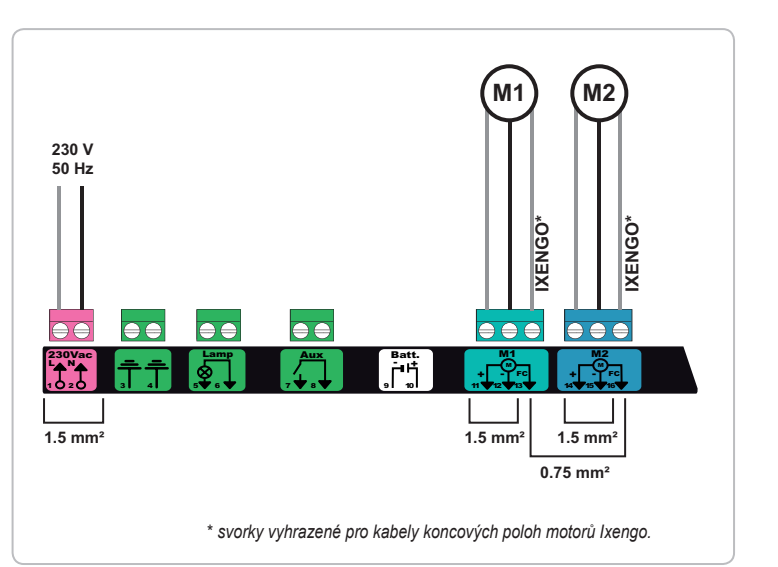

## RYCHLÉ UVEDENÍ DO PROVOZU

### Zkontrolujte kabely motorů a směr otevírání křídel brány

Během této operace zajistěte okolní zónu a zamezte jakémukoli přístupu osob.

Ručně uveďte křídla do prostřední polohy a zablokujte motory.

Spusťte motory jedním dlouhým stisknutím tlačítka "+" nebo "-".

- "+" vyvolá otevření křídla řízeného motorem M1 a poté křídla řízeného motorem M2.
- "-" vyvolá zavření křídla řízeného motorem M2 a poté křídla řízeného motorem M1.

Pokud pohyb křídla řízeného motorem M1 a/nebo M2 není správné, obratte vodiče M1 na svorkách 11 a 12 a/nebo vodiče M2 na svorkách 14 a 15.

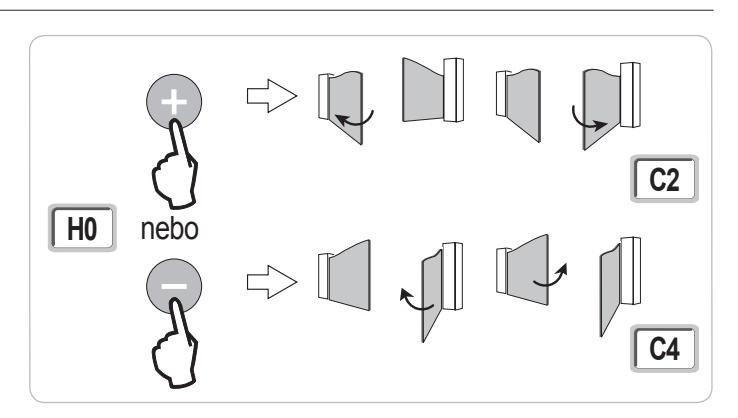

### Uložte dálkové ovladače Keygo io do paměti pro ovládání úplného otevření

Pro uložení dvousměrových dálkových ovladačů typu Keytis io do paměti viz str. 16 a 17.

Provedení následujícího postupu pro kanál, který již byl přiřazen, povede ke smazání starého přiřazení.

- [1]. Stiskněte tlačítko "PROG" (2 s) programovacího rozhraní. Na displeji se zobrazí "F0".
- [2]. Stiskněte současně vnější pravé a levé tlačítko dálkového ovladače. Kontrolka dálkového ovladače bliká.
- [3]. Stiskněte tlačítko dálkového ovladače, jehož funkcí je úplné otevření brány. Na displeji se zobrazí "Add".

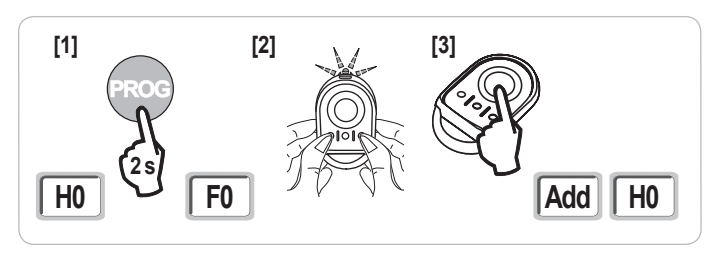

### Automatické načtení

Automatické načtení umožňuje upravit dráhy pohybu, momenty motoru a zpoždění zavírání křídel.

#### Uveďte křídla brány do střední polohy.

[1]. Stiskněte tlačítko "SET" (2 s).

Jakmile se na displeji zobrazí "H1", uvolněte tlačítko.

- [2]. Pro spuštění automatického načtení stiskněte "OK".
  - Brána vykoná dva úplné cykly otevření-zavření.
  - · Pokud automatické načtení proběhlo správně, na displeji se zobrazí "C1".
  - · Pokud cyklus automatického načtení neproběhne správně, na displeji se zobrazí "H0".

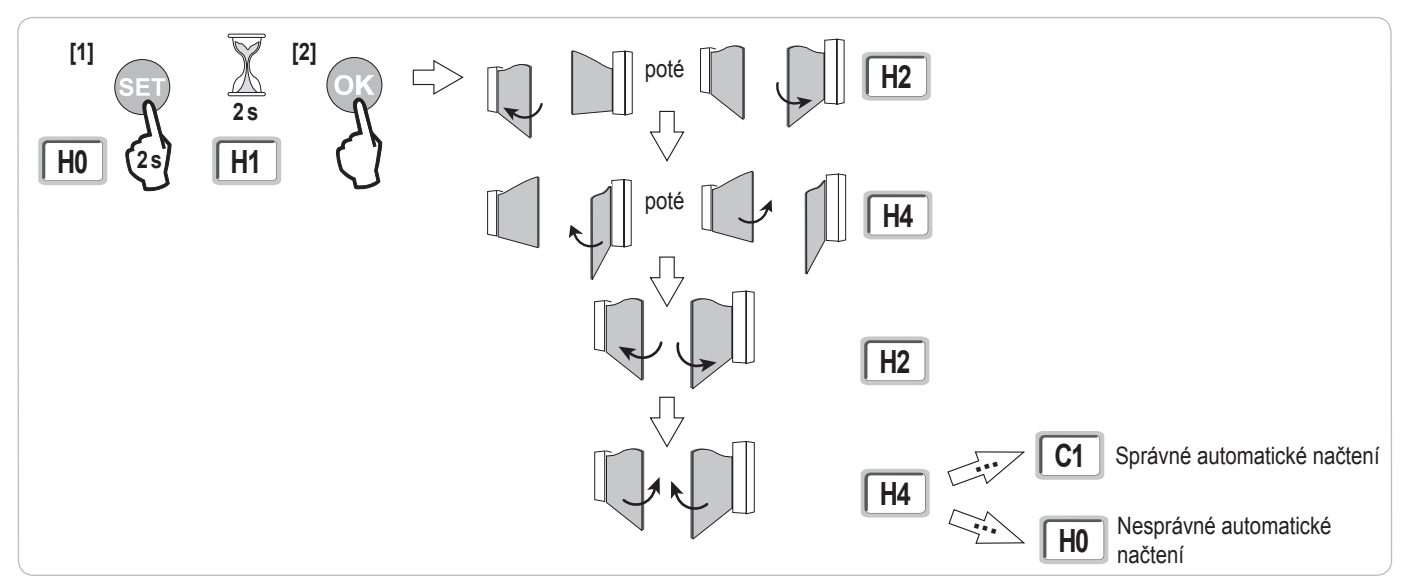

Do režimu automatického načtení lze vstoupit kdykoli, a to i v případě, že cyklus automatického načtení již proběhl a displej zobrazuje "C1".

- aktivací bezpečnostního vstupu (fotoelektrických buněk atd.)
- · zobrazením technické závady (tepelná ochrana atd.)
- stisknutím tlačítka ovladače (rozhraní skříně, přiřazený dálkový ovladač, bod ovládání prostřednictvím kabelu atd.).

V případě, že dojde k přerušení, se na displeji zobrazí "H0" a skříň se vrátí do režimu "Čeká na nastavení".

V režimu "Čeká na nastavení" rádioovladače fungují a brána se pohybuje velmi nízkou rychlostí. Tento režim smí být použit pouze během instalace. Před normálním používáním brány je nutné provést úspěšné automatické načtení.

Pokud se během automatického načítání brána nepohybuje, můžete režim automatického načítání ukončit stisknutím tlačítka "SET".

#### Shoda s normami

U obvyklých typů instalací samotný proces automatického načtení zajišťuje splnění podmínek normy EN 12453 – přílohy A bez nutnosti provádění dalšího nastavení. Pro těžká křídla nebo křídla s neobvyklými rozměry je po úspěšném provedení automatického načtení nutné změřit sílu nárazu.

Pokud je dynamický čas Td příliš vysoký, zmenšete otáčky motoru (parametry P25 až P32).

Je-li dynamická síla Fd příliš vysoká, snižte rychlost (parametry P19 až P20).

Níže uvedená tabulka obsahuje limitní hodnoty, v rámci kterých instalace vyhovuje normám po úspěšném provedení automatického načtení\*:

| Motory          | Délka křídla | Váha křídla      | Shoda s normou EN 12453, přílohou A |
|-----------------|--------------|------------------|-------------------------------------|
| Axovia MultiPro | 1 m až 2,5 m | < 150 kg         | Ve shodě*                           |
|                 |              | 150 kg až 300 kg | Nutno zkontrolovat                  |
| Axovia 220B     | 1 m až 2 m   | < 200 kg         | Ve shodě*                           |
| Axovia 180B     | 1 m až 1,8 m | < 200 kg         | Nutno zkontrolovat                  |
| Ixengo          | 1 m až 2 m   | < 100 kg         | Ve shodě*                           |
|                 | 2 m až 4 m   | 100 kg až 400 kg | Nutno zkontrolovat                  |

\* pro obvyklé rozměry; v případě pochybností Somfy doporučuje změřit po úspěšném automatickém načtení sílu nárazu.

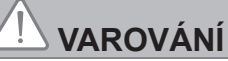

Na konci instalace povinně zkontrolujte, zda detekce překážky je v souladu s přílohou A normy EN 12 453.

## FUNKČNÍ ZKOUŠKA

#### Používání dálkových ovladačů Keygo io

Sekvenční provozní režim ve výchozím nastavení (P01=0)

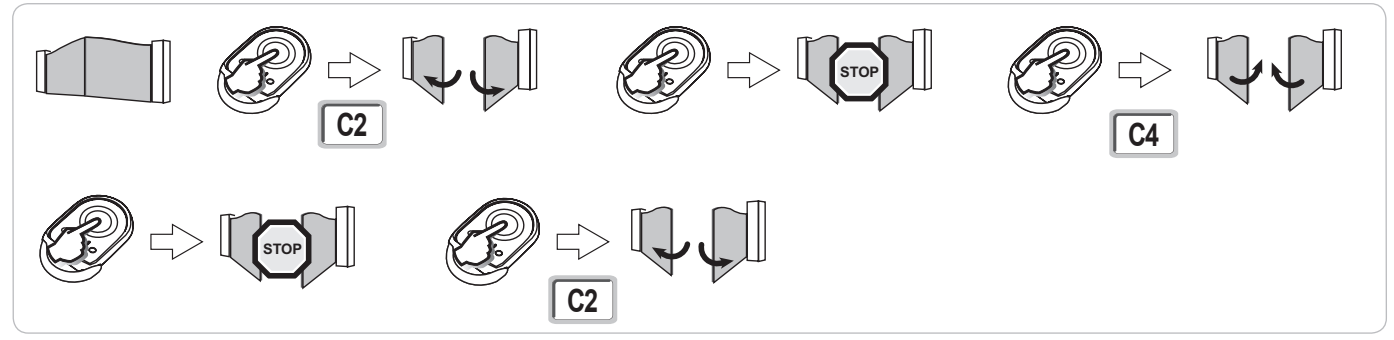

#### Funkce při detekci překážky

Detekce překážky při otevírání = zastavení + posun zpět. Detekce překážky při zavření = zastavení + úplné opětovné otevření.

#### Funkce fotoelektrických buněk

S fotoelektrickými buňkami připojenými ke kontaktu bezp./fotob. (svorky 23–24) a parametrem Vstup bezp. prvku fotobuňky P07 = 1. Zakrytí fotobuněk při zavřené/otevřené bráně = žádný pohyb brány není možný, dokud systém nepřejde do bezpečnostního provozního režimu (po 3 minutách).

Zakrytí fotobuněk během otevírání = stav fotobuněk není brán v potaz, brána se nadále pohybuje.

Zakrytí fotobuněk během zavírání = brána se zastaví a znovu zcela otevře.

### Funkce ochrany proti vniknutí, odolnost proti větru

#### (na ovládacích skříních Control Box 3S Axovia io)

Udržení brány v zavřené nebo otevřené poloze poskytnutím elektrického napětí v případě pokusu o vniknutí dovnitř nebo silného větru.

#### Zvláštní funkce

Viz uživatelská příručka.

#### Školení uživatelů

Vyškolte všechny uživatele v oblasti bezpečného používání této motorem poháněné brány (standardní používání a princip odblokování) a všech povinných pravidelných kontrol.

## PŘIPOJENÍ PERIFERNÍCH ZAŘÍZENÍ

### Celkový nákres kabelového zapojení

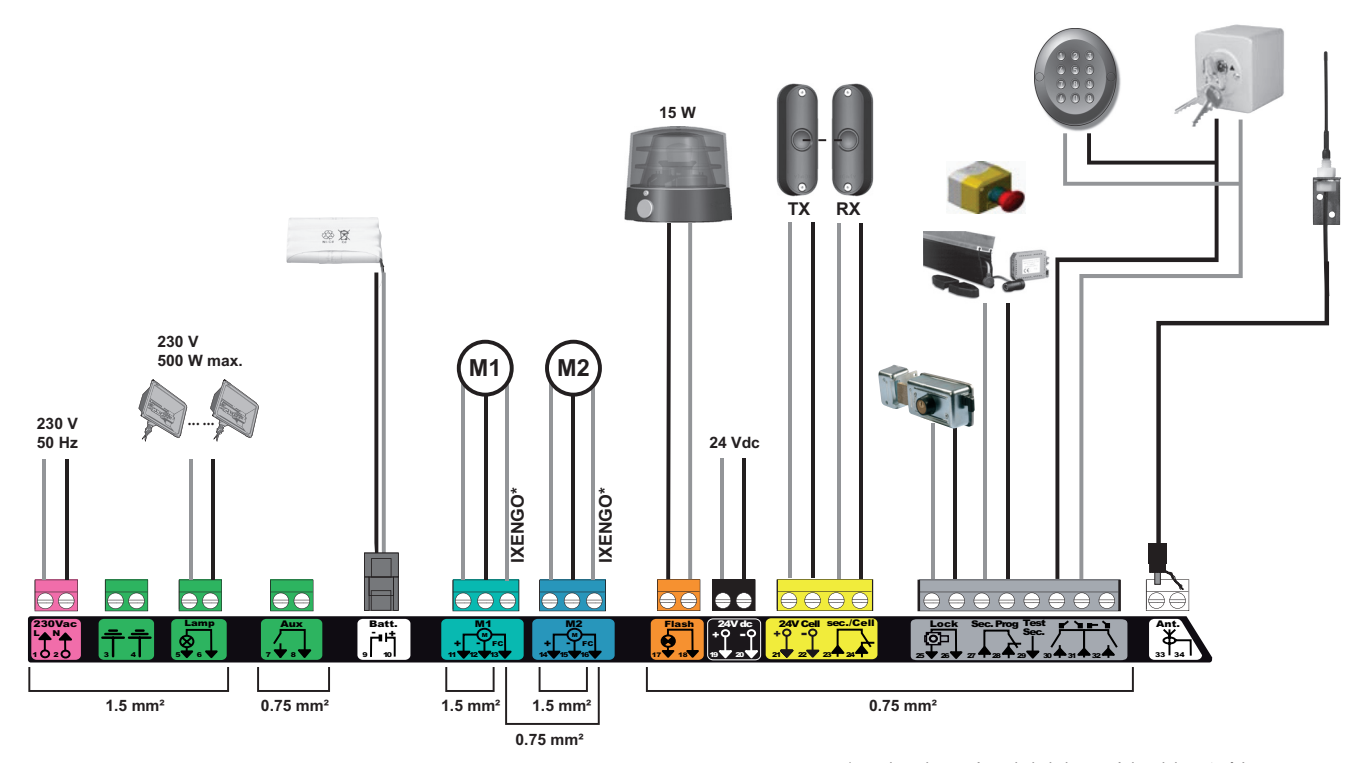

\* svorky vyhrazené pro kabely koncových poloh motorů lxengo.

| Svorky               | Údaj svorkovníku                   | Typ připojení                                                                  | Komentář                                                                                                    |
|----------------------|------------------------------------|--------------------------------------------------------------------------------|----------------------------------------------------------------------------------------------------|
| 1<br>2               | L<br>N                             | Napětí 230 V                                                                   |                                                                                                    |
| 3<br>4               |                                    | Zem                                                                            |                                                                                                    |
| 5<br>6               | N<br>L                             | Výstup osvětlení 230 V                                                         | Max. výkon 500 W<br>Chráněno pojistkou 5 A, pomalou                                                                                                    |
| 7<br>8               | Kontakt<br>Společná                | Výstup přídavného kontaktu                                                     | Bezp. kontakt pro 24 V, 2 A max., při velmi nízkém bezpečnostním napětí (TBTS)                                                                                                    |
| 9<br>10              | 0 V<br>9 V                         | Vstup nízkonapěťového napájení 9 V                                             | Při 9 V, nouzový režim<br>Při 24 V, normální provoz                                                                                                    |
| 11<br>12<br>13       | +<br>-<br>Koncová poloha           | Motor 1<br>Pouze Ixengo                                                        |                                                                                                    |
| 14<br>15<br>16       | +<br>-<br>Koncová poloha           | Motor 2<br>Pouze Ixengo                                                        |                                                                                                    |
| 17<br>18             | 24 V – 15 W<br>0 V                 | Výstup oranžového světla 24 V – 15 W                                           |                                                                                                    |
| 19<br>20             | 24 V<br>0 V                        | Napájení 24 V příslušenství                                                    | Max. 1,2 A pro veškerá příslušenství na všech výstupech                                                                                                    |
| 21<br>22<br>23<br>24 | 24 V<br>0 V<br>Společná<br>Kontakt | Napájení bezpečnostních prvků<br>Vstup bezpečnostního prvku 1 – Fotobuňky      | Permanentní, není-li vybrán automatický test, řízený, je-li vybrán automatický test<br>Používá se pro spojení s fotobuňkou – přijímačem RX<br>Kompatibilní s BUS (viz tabulka s parametry) |
| 25<br>26             | +<br>-                             | Výstup zámku 24 V nebo zámku 12 V                                              | Nastavitelná (parametr P17)                                                                                                    |
| 27<br>28             | Společná<br>Kontakt                | Vstup bezpečnostního prvku 2 – nastavitelná                                    |                                                                                                    |
| 29                   | Kontakt                            | Výstup testu bezpečnostního prvku                                              |                                                                                                    |
| 30<br>31<br>32       | Kontakt<br>Společná<br>Kontakt     | Vstup ovládání CELÝ CYKLUS / OTEVŘENÍ<br>Vstup ovládání PĚŠÍ PRŮCHOD / ZAVŘENÍ | Nastavitelný cyklus CELÝ CYKLUS / OTEVŘENÍ<br>Nastavitelný cyklus PĚŠÍ PRŮCHOD / ZAVŘENÍ                                                                                                   |
| 33<br>34             | Jádro<br>Svazek                    | Anténa                                                                         | Neměňte polohu antény.                                                                                                    |

### Popis jednotlivých periferních zařízení

S S

#### Pro zablokování kabelů periferního zařízení povinně použijte dodané kabelové svorky.

#### Fotoelektrické buňky (obr. 1)

Lze provést tři typy připojení:

A: Bez automatického testu: nastavte parametr "P07" = 1.

B: S automatickým testem: nastavte parametr "P07" = 3.

Umožňuje provést automatický test funkce fotoelektrických buněk při každém pohybu brány.
 Je-li provozní test negativní, žádný pohyb brány nebude možný, dokud systém nepřejde do bezpečnostního provozního režimu (po 3 minutách).
 C: BUS: nastavte parametr "P07" = 4. Po připojení BUS fotobuněk je nutné provést nové automatické načtení.

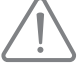

#### Pokud byly fotobuňky odstraněny, je nutné přemostit svorky 23 a 24. Montáž fotoelektrických buněk je povinná, pokud:

je použito dálkové řízení automatickým systémem (mimo dosah dohledu uživatele),
 je aktivováno automatické zavření ("P01" = 1, 3 nebo 4).
 Montáž fotoelektrických buněk s AUTOMATICKÝM TESTEM (P07 = 3 nebo 4) je povinná v případě použití jednotky Tahoma pro ovládání automatického systému.

#### Fotoelektrická buňka Reflex (obr. 2)

• Bez automatického testu: nastavte parametr "P07" = 1.

• S automatickým testem: nastavte parametr "P07" = 2.

Umožňuje spuštění automatického testu funkce fotoelektrické buňky při každém pohybu brány.

Je-li provozní test negativní, žádný pohyb brány nebude možný, dokud systém nepřejde do bezpečnostního provozního režimu (po 3 minutách).

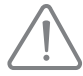

Montáž fotoelektrických buněk S AUTOMATICKÝM TESTEM (P07 = 2) je povinná v případě použití jednotky Tahoma k ovládání automatického systému.

#### Oranžové světlo (obr. 3)

Nastavte parametr "P12" podle toho, jaký provozní režim si přejete vybrat:

- Bez výstrahy před pohybem brány: "P12" = 0.
- S výstrahou 2 s před spuštěním pohybu brány: "P12" = 1.

Připojte kabel antény ke svorkám 33 (jádro) a 34 (svazek).

#### Kódová klávesnice s kabelovým propojením (obr. 4)

Anténa (obr. 5)

#### Kontaktní lišta (obr. 6)

S automatickým testem: nastavte parametr "P09" = 2.

Umožňuje spuštění automatického funkčního testu kontaktní lišty při každém pohybu dveří.

Je-li provozní test negativní, žádný pohyb brány nebude možný, dokud systém nepřejde do bezpečnostního provozního režimu (po 3 minutách).

#### Zámek (obr. 7)

Nefunguje, je-li napájení zajišťováno rezervní baterií.

#### Baterie (obr. 8)

Nouzový režim: nižší a konstantní rychlost (bez zpomalení na konci dráhy), neaktivní příslušenství 24 V (včetně fotobuněk), nekompatibilita s elektrickým protiplechem zámku.

Autonomie: 3 cykly / 24 hod.

#### Osvětlení zóny (obr. 9)

Pro osvětlení třídy l připojte uzemňovací vodič ke svorce 3 nebo 4.

Poznámka: V případě vytržení musí být uzemňovací kabel vždy delší než fáze a nulový vodič.

Současně může být zapojeno několik osvětlení, ale jejich celkový výkon nesmí přesáhnout 500 W.

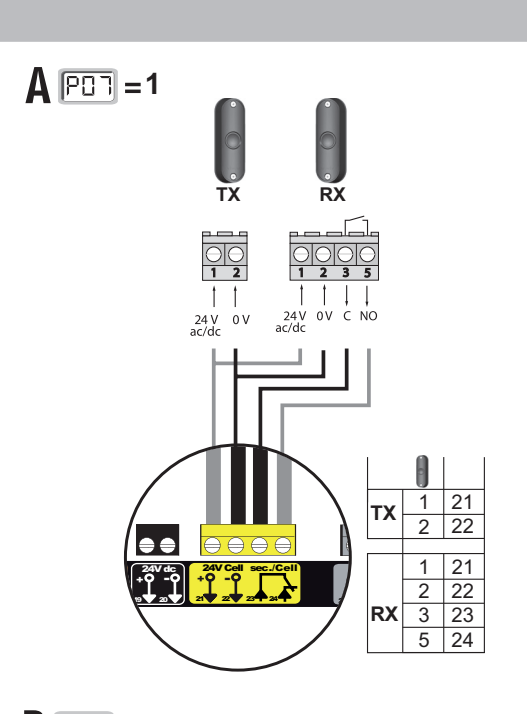

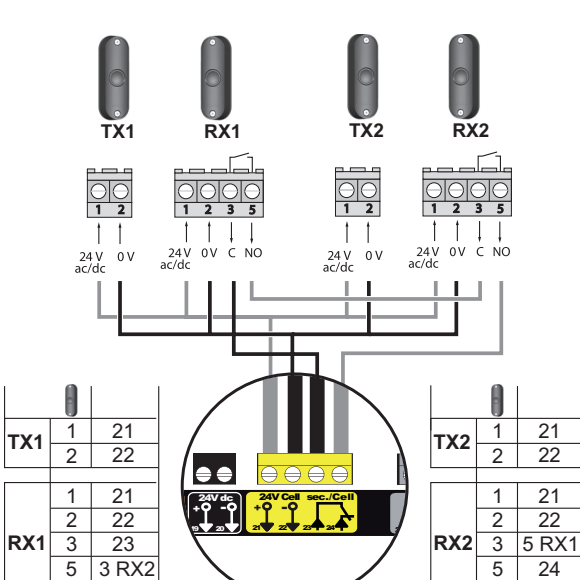

1

**B PO7** = 3

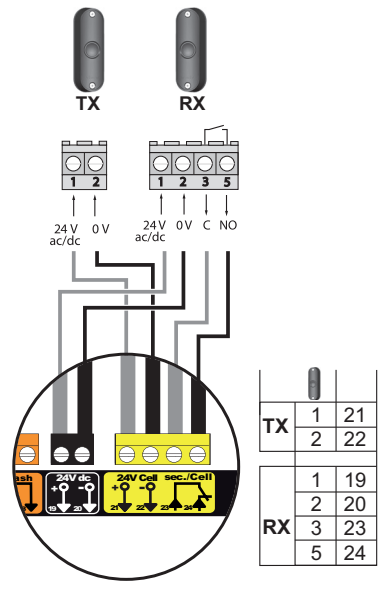

C = 4

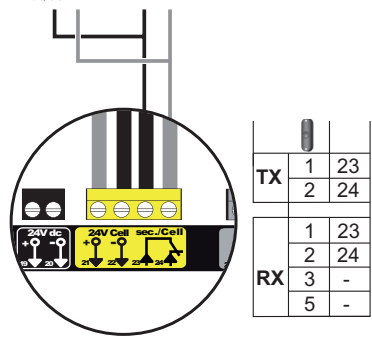

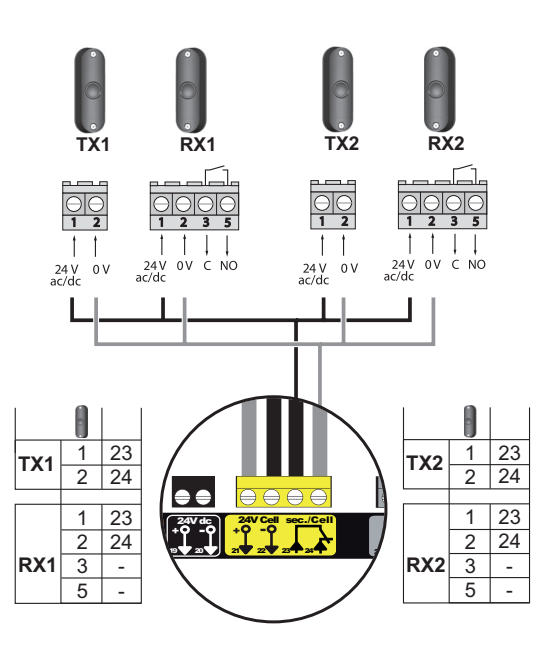

SS

Control Box 3S io

S

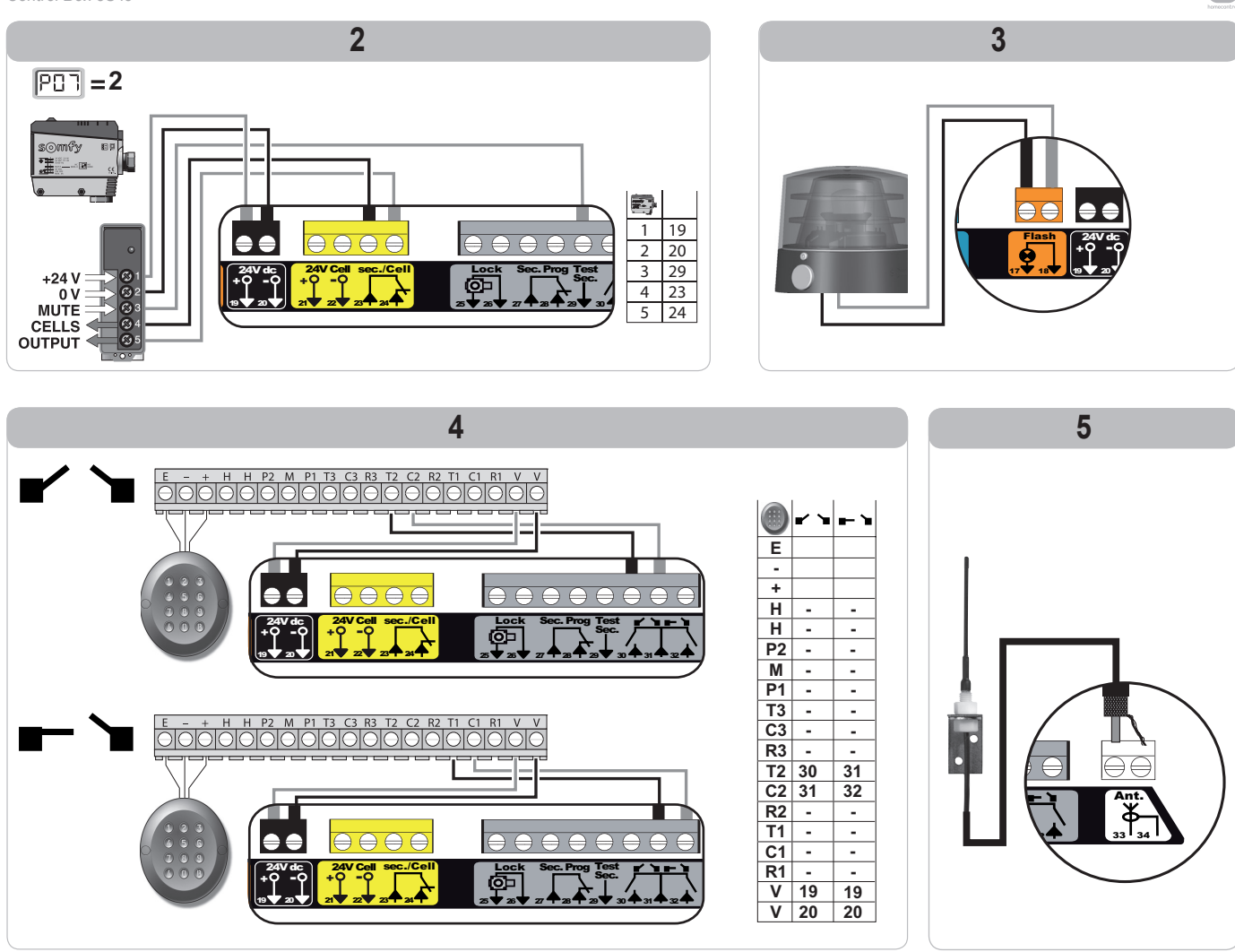

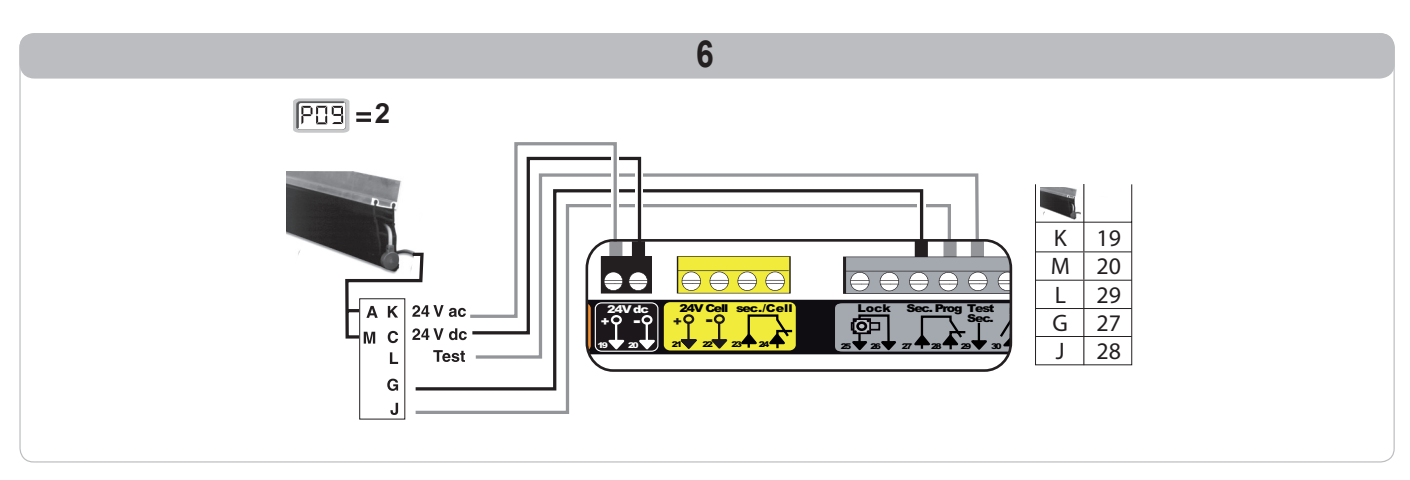

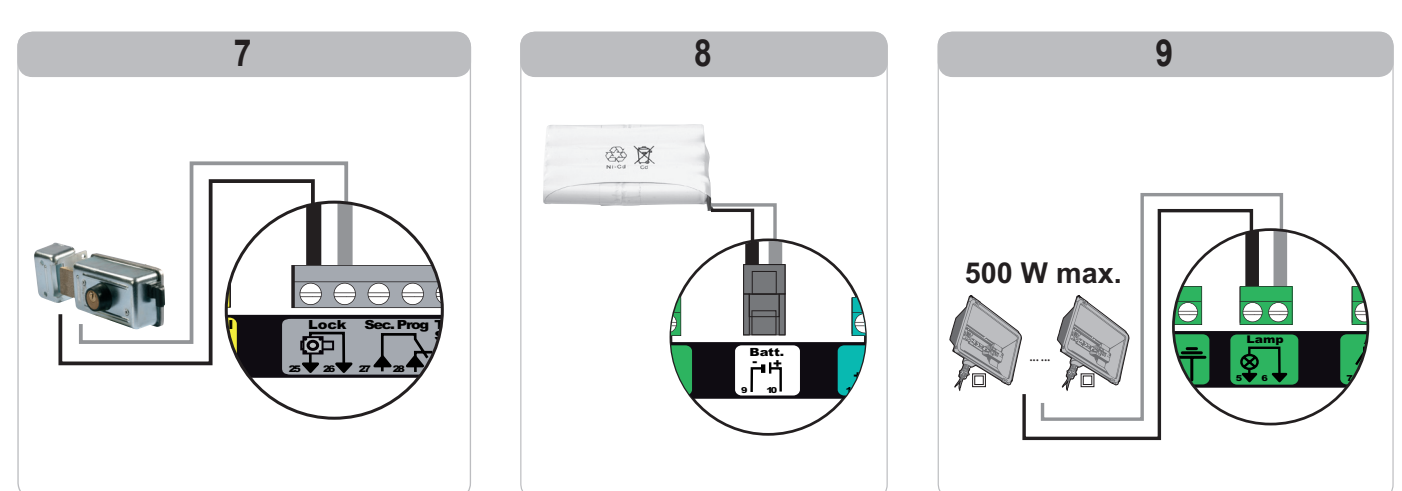

## POKROČILÉ NASTAVENÍ PARAMETRŮ

### Navigace v seznamu parametrů

| Stisknutí tlačítka | Vyvolaná akce                                                                                                    |
|--------------------|----------------------------------------------------------------------------------------------------|
| SET                | Vstup a výstup z menu pro nastavení parametrů                                                                                                    |
|                    | Navigace v seznamu parametrů a kódů:<br>. krátké stisknutí = normální listování parametr za parametrem<br>. dlouhé stisknutí = rychlé listování parametry |
| ОК                 | Potvrzení:<br>. výběru parametru<br>. hodnoty parametru                                                                                                   |
| + -                | Navýšení/ponížení hodnoty parametru<br>. krátké stisknutí = normální listování parametr za parametrem<br>. dlouhé stisknutí = rychlé listování parametry  |

### Význam jednotlivých parametrů

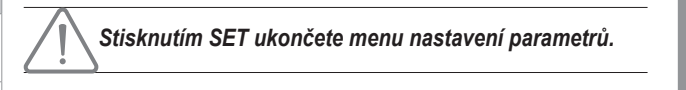

### Zobrazení hodnot parametru

Je-li zobrazení **stálé**, zobrazená hodnota je **hodnota vybraná** pro tento parametr.

Pokud zobrazení **bliká**, zobrazená hodnota je **hodnota, již lze vybrat** pro tento parametr.

| Kód | Název                                                             | (tučné písmo = výchozí<br>nastavení)                                                                                                    | Provedené<br>nastavení                                                                                                    | Komentáře                                                                                                    |  |
|-----|-------------------------------------------------------------------|----------------------------------------------------------------------------------------------------|----------------------------------------------------------------------------------------------------|----------------------------------------------------------------------------------------------------|--|
| P01 | Provozní režim<br>celého cyklu                                    | 0: sekvenční                                                                                                    |                                                                                                    | Každé stisknutí tlačítka dálkového ovladače vyvolá pohyb motoru (výchozí poloha: brána<br>zavřená) dle následujícího cyklu: otevření, zastavení, zavření, zastavení, otevření atd.                                                                                                    |  |
|     |                                                                   | 1: sekvenční + časovač zavření                                                                                                    |                                                                                                    | Funkce v režimu<br>automatického zavírání<br>je povolena, pouze<br>jsou-li fotoelektrické<br>buňky nainstalovány<br>a parametr P07=1 až 4.                                                                                                    |  |
|     |                                                                   | 2: poloautomatický                                                                                                    |                                                                                                    | V poloautomatickém režimu:<br>– jedno stisknutí tlačítka dálkového ovladače během otevírání nemá žádný účinek,<br>– jedno stisknutí tlačítka dálkového ovladače během zavírání vyvolá opětovné otevření.                                                                                                    |  |
|     |                                                                   | 3: automatický<br>Funkce v režimu<br>automatického zavírání<br>je povolena, pouze<br>jsou-li fotoelektrické<br>buňky nainstalovány<br>a parametr P07=1 až 4.<br>Tvto funkční režimy | <ul> <li>U automatického zavírání:</li> <li>zavření brány proběhne automaticky po uplynutí nastavené prodlevy časovače parametru "P02",</li> <li>jedno stisknutí tlačítka dálkového ovladače během otevírání nemá žádný účinek,</li> <li>jedno stisknutí tlačítka dálkového ovladače během zavírání vyvolá opětovné otevření,</li> <li>jedno stisknutí tlačítka dálkového ovladače během probíhající prodlevy časovače zavření spustí časovač od začátku (brána se zavře až po uplynutí nové prodlevy).</li> <li>Vyskytne-li se v detekční zóně fotobuněk překážka, brána se nezavře. Zavře se až po odstranění překážky.</li> </ul> |                                                                                                    |  |
|     |                                                                   | 4: automatický +<br>blokace fotobuňky                                                                                                    |                                                                                                    | Po otevření brány způsobí zaznamenání pohybu fotobuňkami<br>jednotky TaHoma.<br>Po otevření brány způsobí zaznamenání pohybu fotobuňkami<br>(bezpečnostní prvek zavření) zpoždění zavření o krátký časový<br>interval (pevně nastavený na 2 s).<br>Pokud fotobuňky nadále neregistrují žádný objekt, zavření brány<br>proběhne automaticky po uplynutí prodlevy časovače zavírání,<br>která je nastavena v rámci parametru " <b>P02</b> ".<br>Je-li v detekční zóně fotobuněk přítomna a detekována překážka,<br>brána se nezavře. Zavře se až po odstranění překážky. |  |
|     |                                                                   | 5: bezpečnostní režim (kabelové<br>propojení)                                                                                                    |                                                                                                    | V bezpečnostním funkčním režimu, který je zajišťován kabelovým spojem:<br>– řízení brány probíhá pouze na základě povelů kabelového ovladače,<br>– dálkové rádioovladače nejsou aktivní.                                                                                                    |  |
| P02 | Časování<br>automatického<br>zavření v režimu<br>úplného otevření | 0 až 30 (hodnota x 10 s = hodnota<br>časovače)<br>2: 20 s                                                                                                    |                                                                                                    | Je-li vybrána hodnota 0, automatické zavření brány proběhne okamžitě, bez zpoždění.                                                                                                    |  |

SS

| Kód | Název                                                                            | Hodnoty<br>(tučné písmo = výchozí<br>nastavení)                                                                                                    | Provedené<br>nastavení | é Komentáře                                                                                                    |                                                                                                    |
|-----|----------------------------------------------------------------------------------|----------------------------------------------------------------------------------------------------|------------------------|----------------------------------------------------------------------------------------------------|----------------------------------------------------------------------------------------------------|
| P03 | Provozní režim pěší                                                              | 0: shodný s funkčním režimem                                                                                                    |                        |                                                                                                    | Pěší funkční režim je stejný jako vybraný režim celého cyklu.                                                                                                    |
|     | сукіця                                                                           | 1: bez automatického zavření                                                                                                    |                        | -Funkční režim cyklu pro<br>pěší průchod je možné<br>nastavit pouze tehdy                                                                                                    | Pokud parametr P01=1, zavření brány neproběhne automaticky<br>po zadání povelu otevření v pěším režimu.                                                                                                    |
|     |                                                                                  | 2: s automatickým zavřením                                                                                                    |                        | pokud P01 = 0 až 2.<br>Funkční režim P03 =<br>2 není kompatibilní<br>s dálkovým ovládáním<br>prostřednictvím jednotky<br>TaHoma.                                                                                                    | Funkce v režimu automatického zavírání je povolena, pouze<br>jsou-li nainstalovány fotoelektrické buňky. To znamená, že<br>parametr P07=1 až 4.<br>Bez ohledu na hodnotu parametru P01 proběhne zavření brány<br>po otevření v pěším režimu automaticky.<br>Časovač automatického zavření může být nastaven pomocí<br>parametru " <b>P04</b> " (krátký interval časovače) nebo parametru " <b>P05</b> "<br>(dlouhý interval časovače). |
| P04 | Krátká hodnota<br>intervalu časovače<br>automatického<br>zavření v pěším cyklu   | 0 až 30 (hodnota x 10 s = hodnota<br>časovače)<br>2: 20 s                                                                                                    |                        | Je-li vybrána hodnota 0,                                                                                                    | automatické zavření brány proběhne okamžitě, bez zpoždění.                                                                                                    |
| P05 | Dlouhá hodnota<br>časovače<br>automatického<br>zavření cyklu pro pěší<br>průchod | 0 až 99 (hodnota x 5 min = hodnota<br>časovače)<br>0: 0 s                                                                                                    |                        | Hodnota 0 musí být vybra<br>zavření v pěším režimu.                                                                                                    | ána, pokud má prioritu krátký interval časovače automatického                                                                                                    |
| P07 | Bezpečnostní vstup<br>fotobuněk                                                  | <ol> <li>0: neaktivní</li> <li>1: aktivní</li> <li>2: aktivní s automatickým testem<br/>prostřednictvím testovacího<br/>výstupu</li> <li>3: aktivní s automatickým testem<br/>přepnutí napájení</li> <li>4: fotobuňky bus</li> </ol>                  |                        | <ol> <li>vstup bezpečnostního zařízení není brán v potaz.</li> <li>bezpečnostní zařízení bez automatického testu, vždy po 6 měsících je nutné otestovat<br/>správnou funkci zařízení.</li> <li>automatický test zařízení proběhne při každém funkčním cyklu testovacím výstupem,<br/>při použití fotobuňky Reflex s automatickým testem.</li> <li>automatický test zařízení proběhne při každém funkčním cyklu dodáním napětí výstupu<br/>napájení fotobuněk (svorky 21 a 22).</li> <li>použití fotobuněk bus.</li> </ol>                                                                                                    |                                                                                                    |
| P09 | Nastavitelný<br>bezpečnostní vstup                                               | 0: neaktivní<br>1: aktivní<br>2: aktivní s automatickým testem<br>prostřednictvím testovacího<br>výstupu<br>3: aktivní s automatickým testem<br>přepnutí napájení                                                                                     |                        | <ul> <li>0: vstup bezpečnostního zařízení není brán v potaz.</li> <li>1: bezpečnostní zařízení bez automatického testu.</li> <li>2: automatický test zařízení proběhne při každém funkčním cyklu testovacím výstupem</li> <li>3: automatický test zařízení proběhne při každém funkčním cyklu dodáním napětí výstupu napájení fotobuněk (svorky 21 a 22).</li> </ul>                                                                                                    |                                                                                                    |
| P10 | Nastavitelný<br>bezpečnostní vstup –<br>funkce                                   | 0: aktivní zavření<br>1: aktivní otevření<br>2: aktivní zavření + ADMAP<br>3: zákaz jakéhokoli pohybu                                                                                                    |                        | <ol> <li>nastavitelný vstup bezpečnostního prvku je aktivní pouze při zavírání.</li> <li>nastavitelný vstup bezpečnostního prvku je aktivní pouze při otevírání.</li> <li>nastavitelný vstup bezpečnostního prvku je aktivní pouze při zavírání, a je-li aktivní, otevření brány není možné.</li> <li>pouzití pro nouzové zastavení; pokud je nastavitelný vstup bezpečnostního prvku aktivován, žádný pohyb brány není možný.</li> </ol>                                                                                                    |                                                                                                    |
| P11 | Nastavitelný vstup<br>bezpečnostního<br>zařízení – akce                          | 0: vypnutí<br>1: vypnutí + posun zpět<br>2: vypnutí + celková inverze<br>směru                                                                                                    |                        | <ul> <li>0: použití při nouzovém zastavení, povinné, pokud parametr P10=3<br/>zakázáno, pokud je k nastavitelnému vstupu bezpečnostního prvku připojena kontaktní<br/>lišta</li> <li>1: doporučeno pro použití s kontaktní lištou</li> <li>2: doporučeno pro použití s fotobuňkou</li> </ul>                                                                                                    |                                                                                                    |
| P12 | Výstraha oranžovým<br>světlem                                                    | <ul> <li>0: bez výstrahy</li> <li>1: s výstrahou 2 s před uvedením do pohybu</li> </ul>                                                                                                    |                        | Vede-li brány na veřejnou komunikaci, povinně zvolte možnost výstrahy: P12=1.                                                                                                    |                                                                                                    |
| P13 | Výstup osvětlení zóny                                                            | 0: neaktivní<br>1: řízená funkce<br>2: automatická + řízená funkce                                                                                                    |                        | <ul> <li>0: signál výstupu osvětlení zóny není zaznamenáván.</li> <li>1: osvětlení zóny je řízeno dálkovým ovladačem.</li> <li>2: osvětlení zóny je řízeno dálkovým ovladačem, jakmile je brána zastavená + osvětlení zóny se automaticky rozsvítí, jakmile se brána dá do pohybu a zůstane rozsvíceno až d konce pohybu a po dobu intervalu nastaveného v časovači pomocí parametru "P14".</li> <li>P13=2 je povinné nastavení pro funkci v automatickém režimu.</li> </ul>                                                                                                    |                                                                                                    |
| P14 | Časování osvětlení<br>zóny                                                       | 0 až 60 (hodnota x 10 s = hodnota<br>časovače)<br>6: 60 s                                                                                                    |                        | Je-li vybrána hodnota 0,                                                                                                    | osvětlení zóny zhasne ihned po ukončení pohybu brány.                                                                                                    |
| P15 | Pomocný výstup                                                                   | 0: neaktivní<br>1: automatický: kontrolka otevřené<br>brány<br>2: automatický: bistabilní ovladač<br>s časovačem<br>3: automatický: impulzní<br>4: řízený: bistabilní (ON–OFF)<br>5: řízený: impulzní<br>6: řízený: bistabilní ovladač<br>s časovačem |                        | <ol> <li>o: signál pomocného výstupu není zaznamenáván.</li> <li>1: kontrolka vjezdové brány je zhasnutá, je-li brána zavřená, bliká, je-li brána v pohybu, a svítí, je-li brána otevřená.</li> <li>2: výstup je aktivní na začátku pohybu a během pohybu a deaktivován je poté po uplynutí intervalu časovače nastaveného v rámci parametru "P16".</li> <li>3: impulz kontaktu na začátku pohybu.</li> <li>4: každé stisknutí nastaveného tlačítka ovladače vyvolá následující: ON, OFF, ON, OFF</li> <li>5: impulz kontaktu stisknutím nastaveného tlačítka dálkového rádioovladače.</li> <li>6: výstup je aktivován stisknutím nastaveného tlačítka dálkového rádioovladače a poté deaktivován po uplynutí prodlevy časovače nastavené v rámci parametru "P16".</li> </ol> |                                                                                                    |

Kód

| ٢ód | Název                                            | Hodnoty<br>(tučné písmo = výchozí<br>nastavení)                                                              | Provedené<br>nastavení | Komentáře                                                                                                    |  |
|-----|--------------------------------------------------|----------------------------------------------------------------------------------------------------|------------------------|----------------------------------------------------------------------------------------------------|--|
| P16 | Časovač na<br>pomocném výstupu                   | 0 až 60 (hodnota x 10 s = hodnota<br>časovače)<br>6: 60 s                                                    |                        | Časovač pomocného výstupu je aktivní, pouze pokud vybraná hodnota parametru P15 je 2<br>nebo 6.                                                                                                    |  |
| P17 | Výstup zámku                                     | <b>0: aktivní impulzní 24 V</b><br>1: aktivní impulzní 12 V                                                  |                        | Zámek se uvolní při spuštění otevírání.                                                                                                    |  |
| P18 | Ráz                                              | <b>0: neaktivní</b><br>1: aktivní                                                                            |                        | 0: ráz je neaktivní.<br>1: doporučeno pro použití jednoho elektrického zámku.<br>Tento parametr je dostupný pouze u ovládacích skříní Control Box 3S Axovia io.                                                                                              |  |
| P19 | Rychlost zavírání                                | 1: nejnižší rychlost<br>až<br>10: nejvyšší rychlost<br><b>Výchozí hodnota:</b>                               |                        |                                                                                                    |  |
| P20 | Rychlost otevírání                               | - Control Box 3s Axovia io: 5<br>- Control Box 3s Ixengo io: 6                                               |                        |                                                                                                    |  |
| P21 | Zóna pomalého<br>zavírání                        | 0: nejkratší zóna pomalého zavírání<br>až<br>5: nejdelší zóna pomalého zavírání<br><b>Výchozí hodnota: 1</b> |                        | Je-li změněn některý z parametrů rychlosti nebo zóny zpomalení, pracovník<br>provádějící montáž musí povinně zkontrolovat, zda detekce překážky odpovídá<br>příloze A normy EN 12 453.<br>Nedodržení tohoto požadavku může vést k vážným zraněním, například |  |
| P22 | Zóna pomalého<br>otevírání                       | 0: nejkratší zóna pomalého zavírání<br>až<br>5: nejdelší zóna pomalého zavírání<br><b>Výchozí hodnota: 1</b> |                        | v případě přivření zavírající se bránou.                                                                                                    |  |
| P23 | Zpoždění M1/M2<br>při zavírání                   | 1: minimální zpoždění<br>až<br>10: maximální zpoždění<br>Nastaveno během automatického<br>načtení            |                        | 1: minimální zpoždění zajišťující nepřekřížení křídel brány.<br>Zakázáno v případě křídlové vjezdové brány s 1 křídlem, překnývajícím" druhé                                                                                                    |  |
| P24 | Zpoždění M1/M2<br>při otevírání                  | 1: minimální zpoždění<br>až<br>10: maximální zpoždění<br>Nastaveno během automatického<br>načtení            |                        | 10: maximální prodleva odpovídající celému pohybu jednoho a poté druhého křídla                                                                                                    |  |
| P25 | Snížení momentu<br>zavírání M1                   |                                                                                                    |                        |                                                                                                    |  |
| P26 | Snížení momentu<br>otevírání M1                  |                                                                                                    |                        |                                                                                                    |  |
| P27 | Omezení momentu<br>při zpomalení zavírání<br>M1  |                                                                                                    |                        |                                                                                                    |  |
| P28 | Omezení momentu<br>při zpomalení<br>otevírání M1 | 1: minimální moment<br>až<br>10 (Axovia) nebo 20 (Ixengo):                                                   |                        | Je-li změněn některý z parametrů omezení točivého momentu, pracovník<br>provádějící montáž musí povinně zkontrolovat, zda detekce překážky odpovídá                                                                                                    |  |
| P29 | Snížení momentu<br>zavírání M2                   | maximální moment<br>Nastaveno během automatického<br>načtení                                                 |                        | priloze A normy EN 12 453.<br>Nedodržení tohoto požadavku může vést k vážným zraněním, například<br>v případě přivření zavírající se bránou                                                                                                    |  |
| P30 | Snížení momentu<br>otevírání M2                  |                                                                                                    |                        | Je-li moment příliš nízký, hrozí riziko nechtěné detekce překážek.<br>Je-li moment příliš vysoký, hrozí riziko, že instalace pelude ve shodě s normani                                                                                                    |  |
| P31 | Omezení momentu<br>při zpomalení zavírání<br>M2  |                                                                                                    |                        | se in nomeni, prins vysoky, mozi nziko, ze instalace nebude ve snote s nomani.                                                                                                    |  |
| P32 | Omezení momentu<br>při zpomalení<br>otevírání M2 |                                                                                                    |                        |                                                                                                    |  |
| P37 | Vstup vodičového<br>ovládání                     | 0: režim celý cyklus – cyklus pro<br>pěší průchod<br>1: režim otevírání – zavírání                           |                        | 0: vstup svorky 30 = celkový cyklus, vstup svorky 32 = cyklus pěšího režimu<br>1: vstup svorky 30 = pouze otevření, vstup svorky 32 = pouze zavření                                                                                                    |  |
| P39 | Časovač zdržení<br>v krajní poloze               | <b>0: bez časovače</b><br>1: s časovačem                                                                     |                        | Tento parametr je dostupný pouze u ovládacích skříní Control Box 3S Ixengo io.                                                                                                    |  |
| P40 | Rychlost dovírání                                | 1: nejnižší rychlost<br>až<br>4: nejvyšší rychlost<br><b>Výchozí hodnota: 2</b>                              |                        | VAROVÁNÍ<br>Je-li změněn jeden z parametrů rychlosti přiblížení, pracovník provádějící                                                                                                    |  |
| P41 | Rychlost otevírání                               | 1: nejnižší rychlost<br>až<br>4: nejvyšší rychlost<br><b>Výchozí hodnota: 2</b>                              |                        | montáž musí povinně zkontrolovat, zda detekce překážky odpovídá příloze A<br>normy EN 12 453.<br>Nedodržení tohoto požadavku může vést k vážným zraněním, například<br>v případě přivření zavírající se bránou.                                              |  |

SS

## ULOŽENÍ FUNKCÍ DÁLKOVÝCH OVLADAČŮ DO PAMĚTI

### Všeobecné informace

#### Typy dálkových ovladačů

Existují dva typy dálkových ovladačů:

- · jednosměrové: Keygo io, Situo io, Smoove io
- dvousměrové s funkcí návratu informací (dálkové ovladače signalizují probíhající pohyb a zpětně potvrzují správné provedení): Keytis io, Telis 1 io, Telis Composio io, Impresario Chronis io

#### Uložení funkcí dálkových ovladačů do paměti

Uložení dálkového ovladače do paměti je možné provést dvěma způsoby:

- Uložení z programovacího rozhraní.
- Uložení opětovným zkopírováním již uloženého dálkového ovladače.

Uložení do paměti se provádí individuálně pro každé tlačítko ovladače.

Uložení již uloženého tlačítka znamená jeho vymazání.

#### Význam zobrazených kódů

| Kód | Název                                                           |
|-----|-----------------------------------------------------------------|
| Add | Uložení jednosměrového dálkového ovladače do paměti se podařilo |
|     | Uložení dvousměrového dálkového ovladače do paměti se podařilo  |
| dEL | Vymazání již uloženého tlačítka                                 |
| rEF | Uložení dvousměrového dálkového ovladače do paměti odmítnuto    |
| FuL | Paměť plná (pouze pro jednosměrové dálkové ovladače)            |

### Uložení dálkových ovladačů Keygo io do paměti

#### Uložení do paměti z programovacího rozhraní

Ovládání ÚPLNÉHO otevření

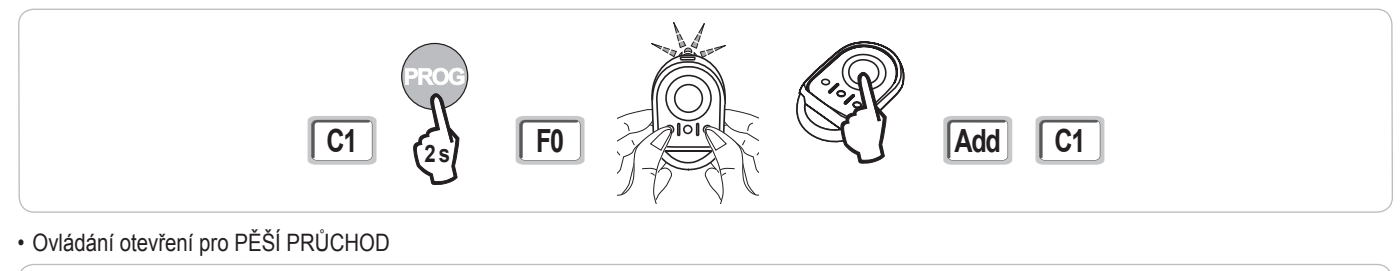

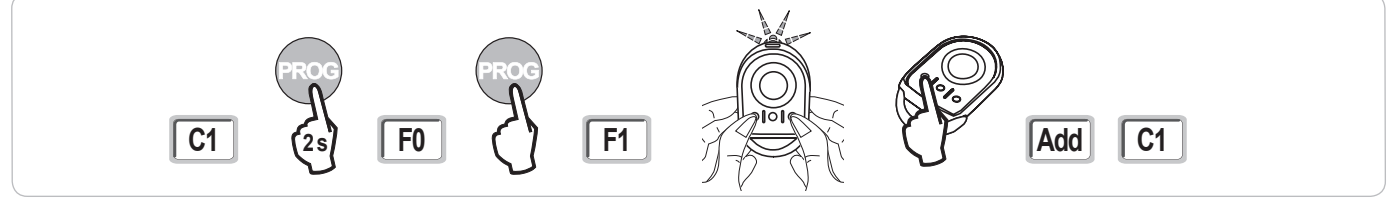

Ovládání OSVĚTLENÍ

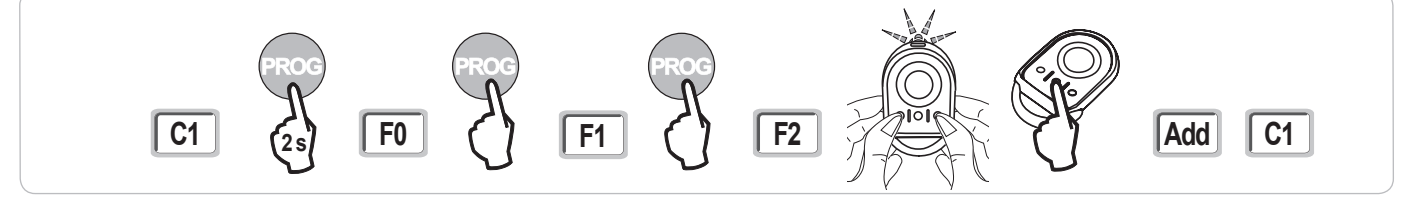

#### Ovládání POMOCNÉHO VÝSTUPU (P15 = 4,5 nebo 6)

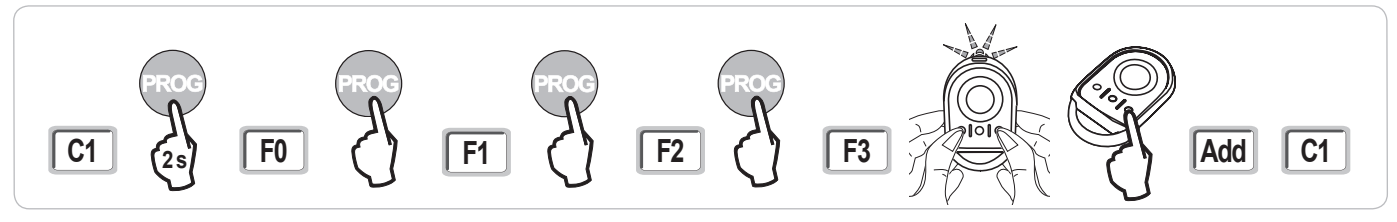

#### Uložení opětovným zkopírováním již uloženého dálkového ovladače Keygo

Tato operace umožňuje zkopírovat programování již uloženého tlačítka dálkového ovladače.

- [1]. Stiskněte současně pravé a levé vnější tlačítko již uloženého dálkového ovladače, dokud nezačne blikat zelená kontrolka (2 s).
- [2]. Na dobu 2 sekund stiskněte již uložené tlačítko dálkového ovladače, které se má zkopírovat.
- [3]. Krátce současně stiskněte vnější pravé a levé tlačítko nového dálkového ovladače.
- [4]. Krátce stiskněte zvolené tlačítko pro ovládání motorového pohonu na novém dálkovém ovladači.

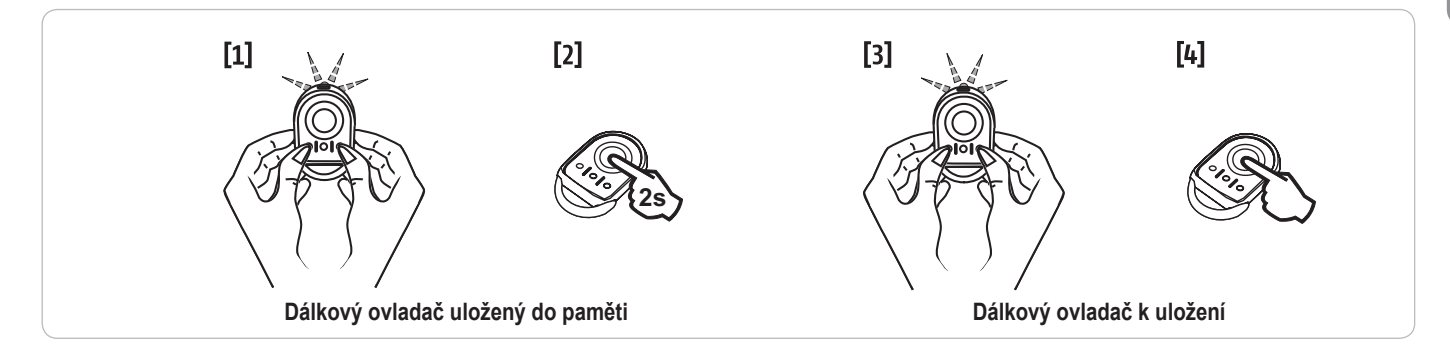

### Uložení dálkových ovladačů Keytis io do paměti

Operace uložení systémového klíče a uložení zkopírováním dálkového ovladače Keytis io jsou možné pouze na stránce zařízení. Aby již v paměti uložený dálkový ovladač mohl přenést svůj systémový klíč nebo své naprogramování, musí být schopen rádiové komunikace s přijímačem zařízení.

Pokud zařízení již obsahuje jiné výrobky io-homecontrol® s minimálně jedním dvousměrovým dálkovým ovladačem uloženým do paměti, dálkový ovladae Keytis io musí nejprve uložit do paměti systémový klíč (viz níže).

Tlačítko již uložené do paměti nemůže být uloženo do druhého přijímače. Pro zjištění, zda je tlačítko již uloženo do paměti, toto stiskněte:

již uložené tlačítko → rozsvítí se zelená kontrolka.

neuložené tlačítko → rozsvítí se oranžová kontrolka.

Pro vymazání již uloženého tlačítka viz kapitolu Individuální vymazání tlačítka dálkového ovladače Keytis io.

#### Uložení systémového klíče do paměti

. Tato etapa musí být povinně provedena, pokud již zařízení obsahuje jiné výrobky io-homecontrol® s minimálně jedním dvousměrovým dálkovým ovladačem uloženým do paměti.

. Pokud je dálkový ovladač Keytis io prvním dálkovým ovladačem systému, přejděte přímo k etapě Uložení dálkového ovladače Keytis io do paměti.

[1]. Dejte uložený dálkový ovladač do režim přenosu klíče:

- Dálkové ovladače Keytis io, Telis io, Impresario io, Composio io: stiskněte tlačítko "KEY", dokud se nerozsvítí zelená kontrolka (2 s).
- · Jiný dálkový ovladač: viz návod.

[2]. Krátce stiskněte tlačítko "KEY" nového dálkového ovladače. Vyčkejte na potvrzující pípnutí (několik sekund).

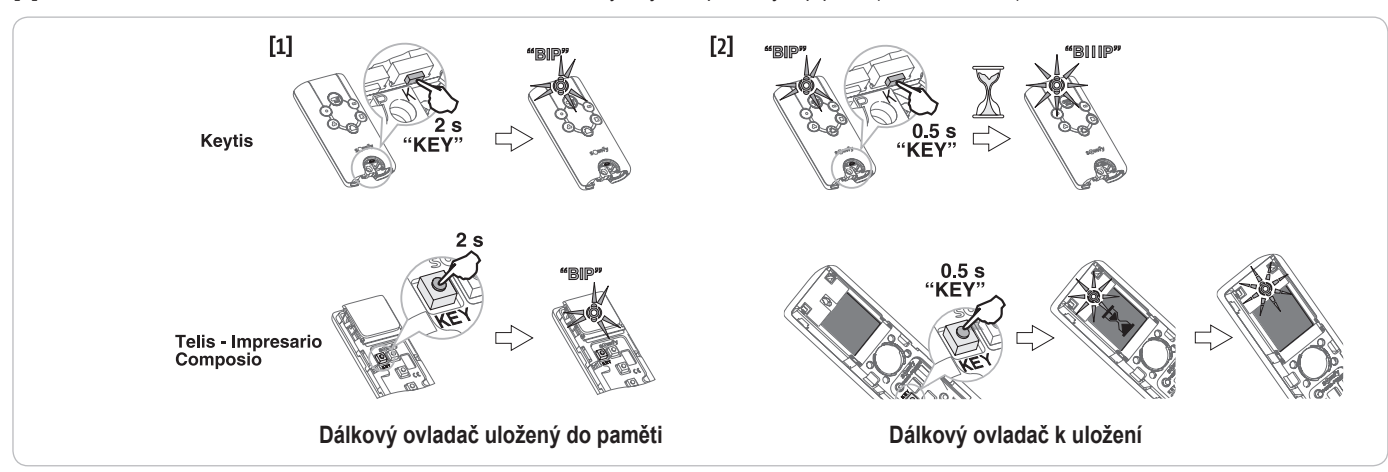

#### Uložení do paměti z programovacího rozhraní

Pokud zařízení již obsahuje jiné výrobky io-homecontrol® s minimálně jedním dvousměrovým dálkovým ovladačem uloženým do paměti, dálkový ovladač Keytis io musí nejprve uložit do paměti systémový klíč (viz str. 16).

Ovládání ÚPLNÉHO otevření

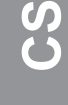

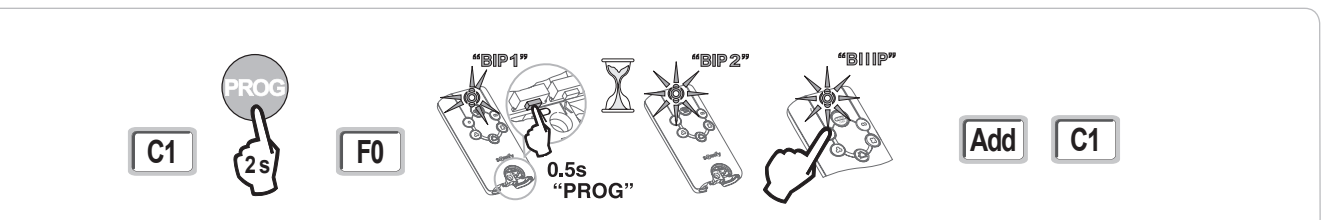

Ovládání otevření pro PĚŠÍ PRŮCHOD

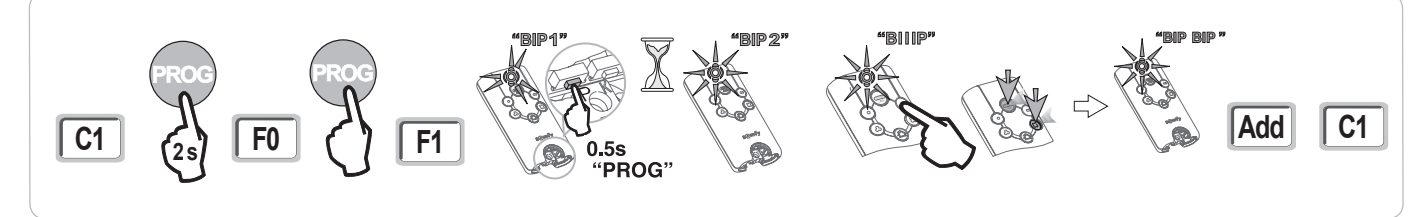

Ovládání OSVĚTLENÍ

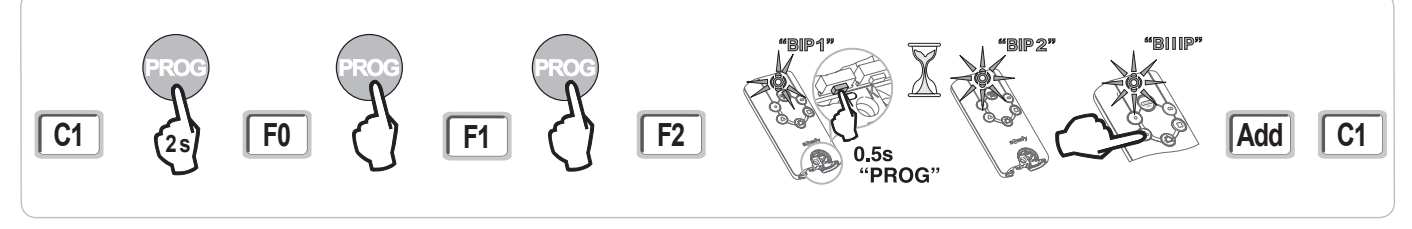

Ovládání POMOCNÉHO VÝSTUPU (P15 = 4,5 nebo 6)

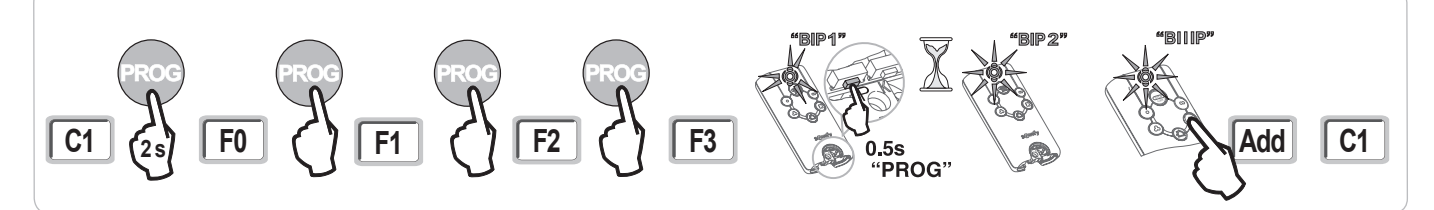

#### Uložení do paměti opětovným zkopírováním již uloženého dálkového ovladače Keytis io

#### Kompletní zkopírování dálkového ovladače Keytis io

Tato operace umožňuje zkopírovat všechna tlačítka již uloženého dálkového ovladače.

Nový dálkový ovladač nesmí již být uložena do paměti jiného automatického systému.

Ujistěte se, že nový dálkový ovladač uložil do paměti systémový klíč.

- [1]. Stiskněte tlačítko "PROG" již uloženého dálkového ovladače, dokud se nerozsvítí zelená kontrolka (2 s).
- [2]. Krátce stiskněte tlačítko "PROG" nového dálkového ovladače.
- Vyčkejte na druhé pípnutí a rychlé blikání zelené kontrolky (několik sekund).

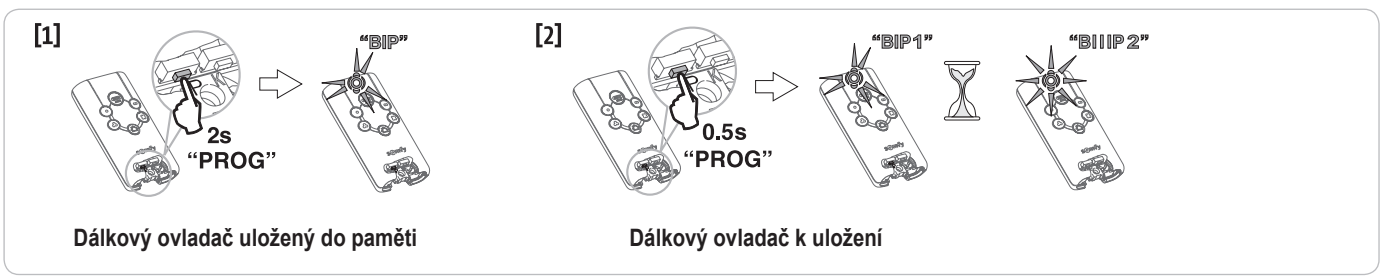

#### · Individuální zkopírování tlačítka dálkového ovladače Keytis io

Tato operace umožňuje zkopírovat uložení jediného tlačítka již uloženého dálkového ovladače na prázdné tlačítko nového dálkového ovladače.

Ujistěte se, že nový dálkový ovladač uložil do paměti systémový klíč.

- [1]. Stiskněte tlačítko "PROG" již uloženého dálkového ovladače, dokud se nerozsvítí zelená kontrolka (2 s).
- [2]. Krátce stiskněte tlačítko ke kopírování na již uloženém dálkovém ovladači.
- [3]. Krátce stiskněte tlačítko "PROG" nového dálkového ovladače.
- Vyčkejte na potvrzující pípnutí (několik sekund).
- [4]. Krátce stiskněte zvolené tlačítko pro řízení motoru na novém dálkovém ovladači.

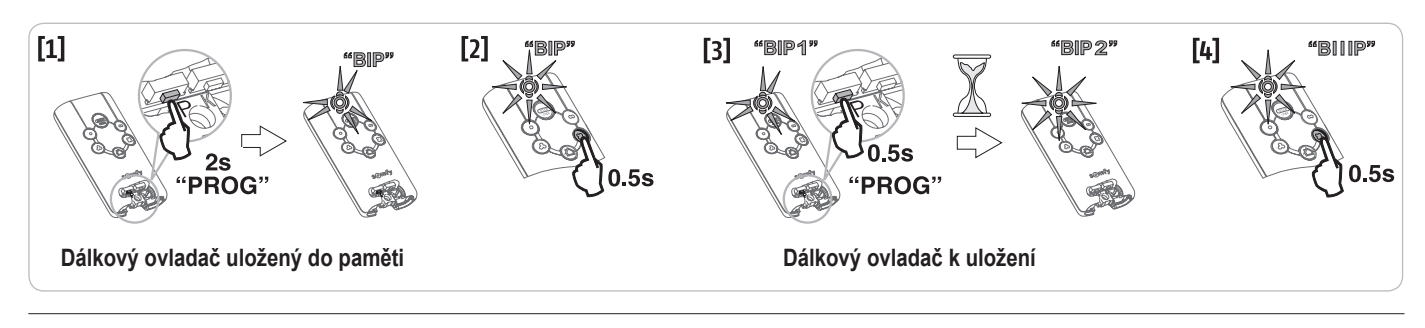

Uložení dálkových ovladačů Keytis io do paměti není možné v následujících případech:

. Dálkový ovladač neuložil systémový klíč.

V režimu programování je více přijímačů zařízení.
 Více dálkových ovladačů je v režimu přenosu klíče nebo ukládání do paměti.

Veškeré nesprávné ukládání do paměti je signalizováno sérií rychlých pípnutí doprovázených blikáním oranžové kontrolky na dálkovém ovladači Keytis.

### Uložení dálkových ovládání se 3 tlačítky (Telis io, Telis Composio io, atd.) do paměti

|    | ^                | my   | v               |
|----|------------------|------|-----------------|
| F0 | Celkové otevření | Stop | Celkové zavření |
| F1 | Celkové otevření | Stop | Celkové zavření |
| F2 | Osvětlení ON     |      | Osvětlení OFF   |
| F3 | Pom. výstup ON   |      | Pom. výstup OFF |

#### Uložení do paměti z programovacího rozhraní

Funkce tlačítek dálkového ovladače se 3 tlačítky

Pro uložení dvousměrového dálkového ovladače io se 3 tlačítky do paměti (Telis io, Impresario Chronis io, ...) se ujistěte, že tento dálkový ovladač uložil do paměti systémový klíč (viz str. 16).

- [1]. Stiskněte tlačítko "PROG" (2 s) programovacího rozhraní. Na displeji se zobrazí "F0".
   Poznámka: novým stisknutím "PROG" přejdete k nastavení další funkce.
- [2]. Stisknutím "PROG" na zadní straně dálkového ovladače se 3 tlačítky uložíte funkci do paměti. Na displeji se zobrazí "Add".

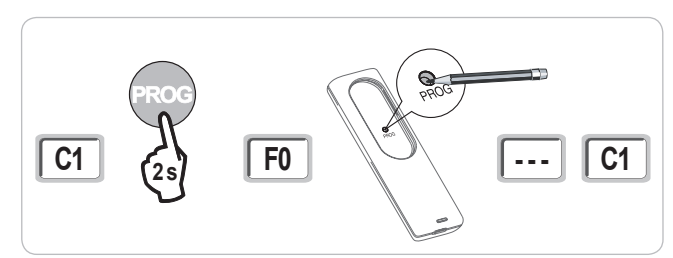

#### Uložení do paměti kopírováním již uloženého jednosměrového dálkového ovladače io se 3 tlačítky

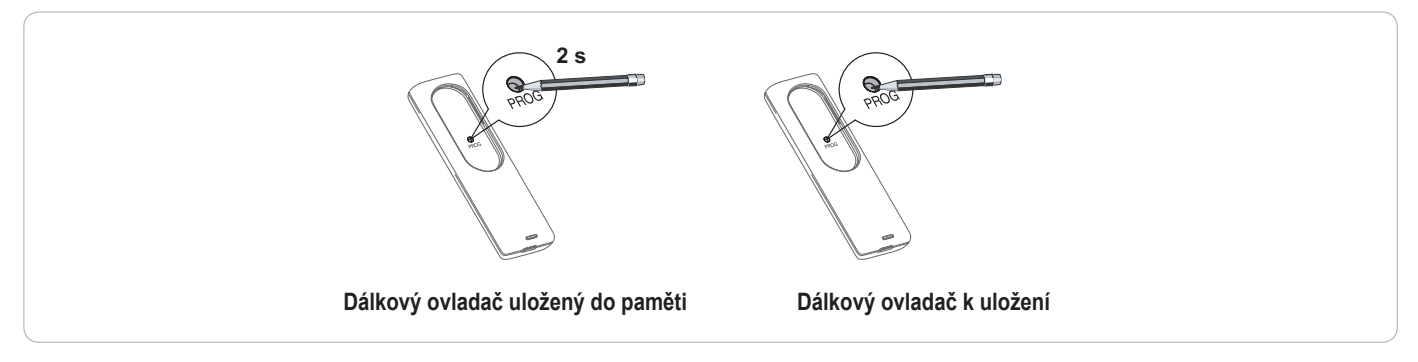

## SMAZÁNÍ DÁLKOVÝCH OVLADAČŮ A VEŠKERÉHO NASTAVENÍ Z PAMĚTI

### Individuální vymazání tlačítka dálkového ovládání Keytis io nebo Keygo io

To lze provést takto:

- uložením do paměti z programovacího rozhraní. Uložení již uloženého tlačítka znamená jeho vymazání.
- přímým vymazáním na dálkovém ovladači (pouze pro dálkové ovladače Keytis io).
   Stiskněte současně tlačítko "PROG" a TLAČÍTKO, které má být na dálkovém ovladači smazáno.

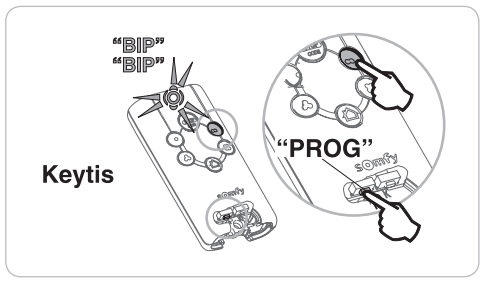

### Smazání přiřazených dálkových ovladačů

Způsobí smazání všech dálkových ovladačů uložených do paměti a smazání uloženého systémového klíče. Poznámka: Pro dálkové ovladače Keytis io zopakujte postup přímého mazání popsaný výše pro všechna tlačítka dálkového ovladače uložená do paměti.

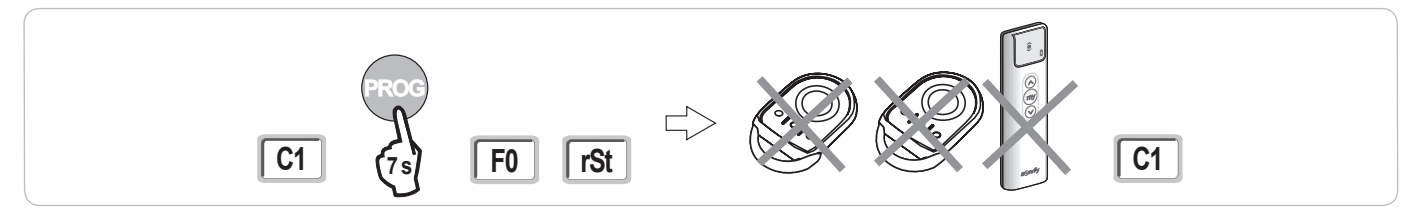

### Celkový restart dálkového ovládání Keytis io

Stiskněte současně tlačítka "PROG" a "KEY". To způsobí:

- · celkové vymazání programování (všechna tlačítka),
- · vymazání všech parametrů dálkového ovladače (viz návod k dálkovému ovladači Keytis io),
- změnu systémového klíče uloženého dálkovým ovladačem.

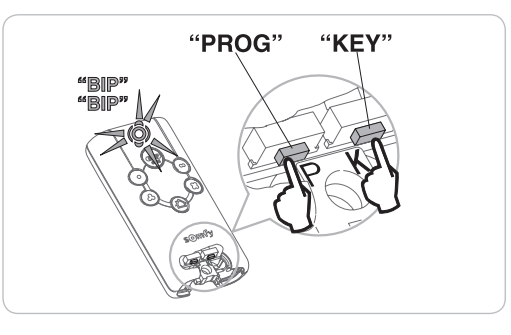

### Smazání všech nastavení

Vyvolá smazání automatického načtení a návrat k výchozímu nastavení hodnot všech parametrů.

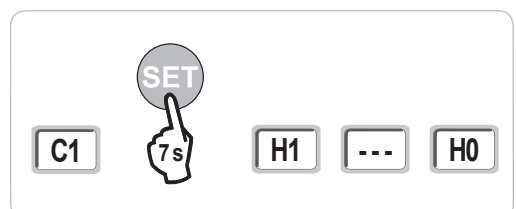

## ZAMKNUTÍ PROGRAMOVACÍCH TLAČÍTEK

## 

Klávesnice musí být povinně uzamčená, aby byla zajištěna bezpečnost uživatelů. Nedodržení tohoto pokynu by mohlo vést k vážnému zranění osoby, například by je mohla rozdrtit vrata.

Umožňuje zamknout provedená nastavení (koncových poloh, automatického načtení, parametrů).

Jakmile jsou programovací tlačítka zamknutá, za 1. znakem displeje se zobrazí tečka.

Stiskněte tlačítka "SET", "+", "-".

při současném stisknutí je nutno nejdříve stisknout "SET".

– k současnému stisknutí "+" a "-" musí dojít během následujících 2 s.

Chcete-li znovu získat přístup k provádění nastavení, zopakujte stejný postup.

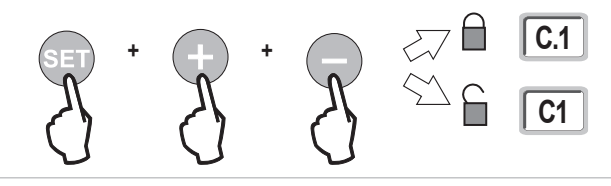

## DIAGNOSTIKA

### Zobrazení provozních kódů

| Kód | Název                                                              | Komentáře                                                                                                    |  |
|-----|--------------------------------------------------------------------|----------------------------------------------------------------------------------------------------|--|
| C1  | Čekání na povel                                                    |                                                                                                    |  |
| C2  | Probíhající otevření brány                                         |                                                                                                    |  |
| C3  | Čekání na zavření brány                                            | Probíhající prodleva časovače automatického zavření P02, P04 nebo P05.                                                                                                    |  |
| C4  | Probíhající zavírání brány                                         |                                                                                                    |  |
| C6  | Přítomnost detekce na fotobuňce                                    |                                                                                                    |  |
| C8  | Přítomnost detekce na nastavitelném<br>bezpečnostním prvku         | Zobrazení při požadavku pohybu brány nebo během pohybu brány, pokud na vstupu bezpečnostního prvku byla<br>zaznamenána detekce.<br>Tento kód zůstává zobrazen po celou dobu trvání detekce na vstupu bezpečnostního prvku. |  |
| C9  | Přítomnost detekce na bezpečnostním<br>prvku nouzového zastavení   |                                                                                                    |  |
| C12 | Probíhající napájení proudem                                       | Toto zobrazení je k dispozici pouze u ovládacích skříní Control Box 3S Axovia io.                                                                                                    |  |
| C13 | Probíhající automatický test<br>bezpečnostního zařízení            | Zobrazení v průběhu automatického testu bezpečnostních zařízení.                                                                                                    |  |
| C14 | Vstup vodičového ovládání<br>permanentního celkového otevření      | Signalizuje, že vstup vodičového ovládání celkového otevření je permanentně aktivní (kontakt sepnutý). Povely<br>pocházející z dálkových rádioovladačů jsou v tom případě zakázány.                                        |  |
| C15 | Vstup vodičového ovládání<br>permanentního otevření v pěším režimu | Signalizuje, že vstup vodičového ovládání otevření v pěším režimu je permanentně aktivní (kontakt sepnutý). Povely<br>pocházející z dálkových rádioovladačů jsou v tom případě zakázány.                                   |  |
| C16 | Načtení fotobuněk BUS zamítnuto                                    | Zkontrolujte správnou funkci fotobuněk BUS (kabelové přípojení, vyrovnání atd.)                                                                                                    |  |
| Cc1 | Napětí 9,6 V                                                       | Zobrazení během provozu s nouzovou baterií 9,6 V                                                                                                    |  |
| Cu1 | Napětí 24 V                                                        | Zobrazení během provozu s nouzovou baterií 24 V                                                                                                    |  |

### Zobrazení nastavitelných kódů

| Kód | Název                                                                        | Komentáře                                                                                                    |  |  |
|-----|------------------------------------------------------------------------------|----------------------------------------------------------------------------------------------------|--|--|
| H0  | Čeká na nastavení                                                            | Stisknutí tlačítka "SET" po dobu 2 s spustí režim automatického načtení.                                                                                                    |  |  |
| Hc1 | Čeká na nastavení + Napájení 9,6 V                                           | Zobrazení během provozu s nouzovou baterií 9,6 V                                                                                                    |  |  |
| Hu1 | Čeká na nastavení + Napájení 24 V                                            | Zobrazení během provozu s nouzovou baterií 24 V                                                                                                    |  |  |
| H1  | Čekání na spuštění automatického<br>načtení                                  | Stisknutí tlačítka " <b>OK</b> " spustí cyklus automatického načtení.<br>Stisknutí tlačítek "+" nebo "-" uvede ovládání motoru do nuceného chodu.                                                                                                    |  |  |
| H2  | Režim automatického načtení –<br>probíhající otevírání                       |                                                                                                    |  |  |
| H4  | Režim automatického načtení –<br>probíhající zavírání                        |                                                                                                    |  |  |
| FO  | Čekání na přiřazení dálkového ovladače<br>pro funkci celkového otevření      | Stisknutím tlačítka dálkového ovladače lze toto tlačítko přiřadit k povelu celkového otevření motoru.<br>Nové stisknutí tlačítka " <b>PROG</b> " vyvolá přechod do režimu "čekání na načtení dálkového ovladače pro funkci otevření v pěším režimu: <b>F1</b> ".                                                                                                    |  |  |
| F1  | Čekání na přiřazení dálkového ovladače<br>pro funkci otevření v pěším režimu | <ul> <li>ní dálkového ovladače</li> <li>Stisknutím tlačítka dálkového ovladače lze toto tlačítko přiřadit k povelu otevření v pěším režimu.</li> <li>í v pěším režimu</li> <li>Poznámka: Fungování v režimu otevírání pro pěší přiřazené k jednomu tlačítku je možné jen u ovladače Keygo io.</li> <li>Nové stisknutí tlačítka "<b>PROG</b>" umožňuje přechod do režimu "čekání na načtení ovladače vzdáleného osvětlení: <b>F2</b>".</li> </ul> |  |  |
| F2  | Čekání na přiřazení dálkového ovladače<br>pro ovládání vzdáleného osvětlení  | Ilkového ovladače Stisknutím tlačítka dálkového ovladače bude toto tlačítko přiřazeno k povelu vzdáleného osvětlení. ho osvětlení Novým stisknutím tlačítka "PROG" přejdete do režimu "čekání na načtení ovladače pomocného výstupu: F3".                                                                                                    |  |  |
| F3  | Čekání na přiřazení dálkového ovladače<br>pro ovládání pomocného výstupu     | Stisknutím tlačítka dálkového ovladače toto tlačítko přiřadíte k povelu pomocného výstupu.<br>Nové stisknutí tlačítka " <b>PROG</b> " vyvolá přechod do režimu "čekání na načtení dálkového ovladače pro funkci celkového otevření: <b>F0</b> ".                                                                                                    |  |  |

S

### Zobrazení chybových kódů a poruch

| Kód | Název                                                                | Komentáře                                                                                                    | Co dělat?                                                                                                    |
|-----|----------------------------------------------------------------------|----------------------------------------------------------------------------------------------------|----------------------------------------------------------------------------------------------------|
| E1  | Závada automatického testu<br>fotobuňky                              | Automatický test fotobuněk nebyl uspokojivý.                                                                                                    | Zkontrolujte správné nastavení parametrů "P07".<br>Zkontrolujte kabely fotobuněk.                                                                                                    |
| E2  | Závada automatického testu<br>nastavitelného bezpečnostního<br>prvku | Automatický test nastavitelného vstupu<br>bezpečnostního prvku nebyl uspokojivý.                                                                                                    | Zkontrolujte správné nastavení parametrů "P09".<br>Zkontrolujte kabely nastavitelného bezpečnostního vstupu.                                                                                                    |
| E4  | Detekce překážky během<br>otevírání                                  |                                                                                                    |                                                                                                    |
| E5  | Detekce překážky během<br>zavírání                                   |                                                                                                    |                                                                                                    |
| E6  | Závada fotobuňky                                                     | Přítomnost detekce na bezpečnostním vstupu již                                                                                                    | Zkontrolujte, zda žádná překážka nezpůsobuje detekci prostřednictvím                                                                                                    |
| E8  | Závada nastavitelného<br>bezpečnostního prvku                        | dele než 3 minuty.                                                                                                    | totobuněk nebo kontaktní listy.<br>Zkontrolujte správné nastavení parametru "P07" nebo "P09" podle toho,<br>jaké zařízení je připojeno na bezpečnostní vstup.<br>Zkontrolujte kabely bezpečnostních zařízení.<br>V případě použití fotoelektrických buněk zkontrolujte jejich řádné<br>zarovnání. |
| E9  | Tepelná ochrana                                                      | Byla dosažena hodnota tepelné ochrany                                                                                                    |                                                                                                    |
| E10 | Bezpečnostní prvek zkratu<br>motoru                                  |                                                                                                    | Zkontrolujte kabelové zapojení motoru.                                                                                                    |
| E11 | Bezpečnostní prvek proti<br>zkratu napájení 24 V                     | Bezpečnostní prvek proti zkratu na vstupech/<br>výstupech: nefunkčnost produktu a periferních<br>zařízení připojených ke svorkám 21 až 26<br>(oranžové světlo, fotoelektrické buňky (kromě<br>BUS), panel pro zadání kódu) | Zkontrolujte kabelové zapojení a poté vypněte na 10 sekund napájení ze<br>sítě.<br>Upozornění: maximální napájení příslušenství = 1,2 A                                                                                                    |
| E12 | Závada hardwaru                                                      | Automatické testy hardwaru nebyly uspokojivé                                                                                                    | Zopakujte příkaz. Pokud závada přetrvává, kontaktujte společnost Somfy.                                                                                                    |
| E13 | Závada napájení příslušenství                                        | Napájení příslušenství byla přerušeno v důsledku<br>přepětí (nadměrná spotřeba)                                                                                                    | Upozornění: maximální napájení příslušenství = 1,2 A<br>Zkontrolujte spotřebu připojených příslušenství.                                                                                                    |
| E14 | Detekce vniknutí                                                     | Funkce opětovné dodávky proudu                                                                                                    | Normální funkce (pokus o vniknutí, opětovná dodávka proudu atd.)                                                                                                    |
| E15 | Závada prvního uvedení skříně<br>pod napětí rezervní baterií         |                                                                                                    | Pro první uvedení pod napětí odpojte rezervní baterii a připojte skříň<br>k rozvodné elektrické síti.                                                                                                    |

Pro veškeré další chybové kódy nebo závady kontaktujte Somfy.

### Přístup k datům uloženým do paměti

Pro přístup k datům uloženým v paměti vyberte parametr "Ud" a poté stiskněte "OK".

| Data       | Název                                                                                               |                                                                                                    |  |
|------------|----------------------------------------------------------------------------------------------------|----------------------------------------------------------------------------------------------------|--|
| U0 až U1   | Čítač cyklu úplných otevření                                                                        | celkový [Stovky tisíc – desítky tisíc – tisíce] [stovky – desítky – jednotky]                             |  |
| U2 až U3   |                                                                                                    | od posledního automatického načtení [Stovky tisíc – desítky tisíc – tisíce] [stovky – desítky – jednotky] |  |
| U6 až U7   | Čítač cyklu s detekcí                                                                               | celkový [Stovky tisíc – desítky tisíc – tisíce] [stovky – desítky – jednotky]                             |  |
| U8 až U9   | překážky                                                                                            | od posledního automatického načtení [Stovky tisíc – desítky tisíc – tisíce] [stovky – desítky – jednotky] |  |
| U12 až U13 | Čítač otevření v pěším režimu                                                                       |                                                                                                    |  |
| U14 až U15 | Čítač zpětného pohybu                                                                               |                                                                                                    |  |
| U20        | Počet jednosměrových dálkových ovladačů uložených do paměti na ovládání pro úplné otevření          |                                                                                                    |  |
| U21        | Počet jednosměrových dálkových ovladačů uložených do paměti na ovládání pro otevření v pěším režimu |                                                                                                    |  |
| U22        | Počet jednosměrových dálkových ovladačů uložených do paměti na ovládání vzdáleného osvětlení        |                                                                                                    |  |
| U23        | Počet jednosměrových dálkových ovladačů uložených do paměti na ovládání přídavného výstupu          |                                                                                                    |  |
| U24        | 0 = žádný přítomný systémový klíč, 1 = přítomný systémový klíč                                      |                                                                                                    |  |
| d0 až d9   | Historie 10 posledních závad (d0 poslední – d9 nejstarší)                                           |                                                                                                    |  |
| dd         | Vymazání historie závad: podržte tlačítko "OK" stisknuté po dobu 7 s.                               |                                                                                                    |  |

## TECHNICKÉ ÚDAJE

| VSEOBECNA CHARAKTERISTIKA                        |                                                             |                                                                                                    |
|--------------------------------------------------|-------------------------------------------------------------|----------------------------------------------------------------------------------------------------|
| Síťové napětí                                    |                                                             | 230 V – 50 Hz                                                                                                    |
| Maximální příkon                                 |                                                             | 800 W (se vzdáleným osvětlením 500 W)                                                                                                    |
| Rozhraní pro programování                        |                                                             | 7 tlačítek – 3místný LCD displej                                                                                                    |
| Klimatické podmínky použití                      |                                                             | -20 °C / + 60 °C – IP 44                                                                                                    |
| Radiofrekvence Somfy                             |                                                             | ))) 868 – 870 MHz<br>< 10 mW                                                                                                    |
| Počet kanálů, které lze načíst                   | Jednosměrové ovladače (Keygo io,<br>Situo io,)              | Ovládání úplného otevření/otevření v pěším režimu: 30<br>Ovládání osvětlení: 4<br>Ovládání přídavného výstupu: 4                                          |
|                                                  | Dvousměrové ovladače (Keytis io,<br>Telis io, Composio io,) | neomezeně                                                                                                    |
| PŘIPOJENÍ                                        |                                                             |                                                                                                    |
| Nastavitelný bezpečnostní vstup                  | Typ<br>Kompatibilita                                        | Bezp. kontakt: NF<br>Fotoelektrické buňky TX/RX – Fotobuňky Bus – Fotobuňky Reflex – Kontaktní lišta výstup<br>bezp. kontaktu                             |
| Vstup ovládání kabely                            |                                                             | Bezp. kontakt: NO                                                                                                    |
| Výstup vzdáleného osvětlení                      |                                                             | 230 V – 500 W (pouze halogenové nebo žárovka)                                                                                                    |
| Výstup oranžového světla                         |                                                             | 24 V – 15 W s integrovaným řízením blikání                                                                                                    |
| Výstup napětí 24 V, řízený                       |                                                             | Ano: pro umožnění automatického testu fotoelektrických buněk TX/RX                                                                                        |
| Výstup pro test vstupu bezpečnostního<br>prvku   |                                                             | Ano: pro umožnění automatického testu fotobuňky Reflex nebo kontaktní lišty                                                                               |
| Výstup pro napájení příslušenství                |                                                             | 24 V – 1,2 A max.                                                                                                    |
| Vstup externí antény                             |                                                             | Ano: kompatibilní s anténou io (Ref. 9013953)                                                                                                    |
| Vstup rezervní baterie                           | Autonomie                                                   | Ano: kompatibilní se sadou baterií (Ref. 9001001)<br>24 hodin; 3 cykly<br>Čas nabíjení: 48 h                                                              |
| FUNKCE                                           |                                                             |                                                                                                    |
| Režim vynuceného chodu                           |                                                             | Stisknutím tlačítka pro ovládání motoru                                                                                                    |
| Nezávislé ovládání externího osvětlení           |                                                             | Ano                                                                                                    |
| Časovač osvětlení (po skončení pohybu)           | )                                                           | Nastavitelný: 0 až 600 s                                                                                                    |
| Režim automatického zavření                      |                                                             | Ano: časovač opětovného zavření nastavitelný na 0 až 255 min                                                                                              |
| Výstraha oranžovým světlem                       |                                                             | Nastavitelný: s výstrahou nebo bez ní (pevná délka 2 s)                                                                                                   |
| Funkce vstupu bezpečnostního prvku               | Při zavření<br>Před otevřením (ADMAP)                       | Nastavitelný: vypnutí – částečné opětovné otevření – úplné opětovné otevření<br>Nastavitelný: bez účinku nebo zamítnutí pohybu                            |
| Ovládání částečného otevření                     |                                                             | Ano: úplné otevření křídla poháněného motorem M1                                                                                                    |
| Postupné spuštění                                |                                                             | Ano                                                                                                    |
| Rychlost otevírání                               |                                                             | Nastavitelná: 10 možných hodnot                                                                                                    |
| Rychlost zavírání                                |                                                             | Nastavitelná: 10 možných hodnot                                                                                                    |
| Rychlost dovírání                                |                                                             | Nastavitelný: 5 možných hodnot                                                                                                    |
| Ráz – uvolnění protiplechu<br>elektrického zámku |                                                             | Nastavitelný: aktivní – neaktivní                                                                                                    |
| Podržení brány v otevřené / zavřené poloze       |                                                             | Dodáním proudu v případu detekce při otevírání / zavírání (Pouze na ovládacích skříních Control Box 3S Axovia io)                                         |
| Prodleva křídel                                  |                                                             | Nastavitelná                                                                                                    |
| Diagnostika                                      |                                                             | Záznam a prohlížení dat: čítač cyklů, čítač cyklů s detekcí překážky, počet uložených kanálů<br>rádioovladačů, historie posledních 10 zaznamenaných závad |

SS

Somfy SAS 50 avenue du Nouveau Monde BP 152 - 74307 Cluses Cedex France

www.somfy.com

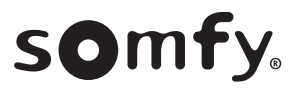

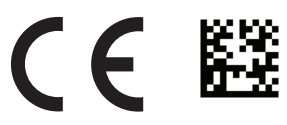

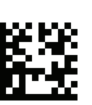